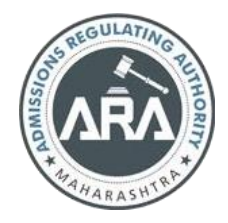

## State Common Entrance Test Cell, Government of Maharashtra

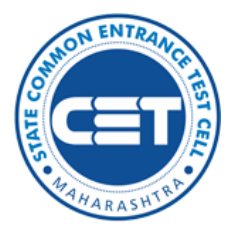

Online Registration for MHT-CET-2023

> User Manual (English)

MHT-CET-2023-User-Manual

1 | Page

## Index

| Sr.<br>no | Title                                                 | Page<br>Number |
|-----------|-------------------------------------------------------|----------------|
| 1         | 1. User - $\sqrt{Checklist}$                          | 3              |
| 2         | 2. Application Process Flow                           | 4              |
| 3         | 3. Step 1: New Registration (1st time user)           | 5              |
| 4         | 4. Forgot Application Number                          | 11             |
| 5         | 5. Forgot Password                                    | 11             |
| 6         | 6. Registered Candidates Sign in/ Already registered. | 14             |
| 7         | 7. Step 2: Domicile and Category Details              | 15             |
| 8         | 8. Step 3: Qualification Details                      | 27             |
| 9         | 9. Step 4: MHT-CET Details (Exam Group Selection)     | 30             |
| 10        | 10. Step 5: Upload Photo and Signature                | 31             |
| 11        | 11. Step 6: Upload Required Document                  | 34             |
| 12        | 12. Step 7: Preview and Validate Information          | 38             |
| 13        | 13. Step 8: Pay Application Fee                       | 40             |
| 14        | 14. Step 9: Print Application Form                    | 43             |
| 15        | 15. Use of My Account Menu-Add Group                  | 44             |

## 1. User $-\sqrt{\text{Checklist:}}$

Below is the list of documents that candidates should keep ready while using MHT-CET 2023 - Online Registration For MHT-CET 2023 first time.

## A) Mobile Number:

- Valid mobile number is required for the registration of theuser in the system.

#### **B) Email ID:**

- Valid Email ID is required for the registration of the user in he system.

## C) Documents: (Photograph & Signature)

- Scanned copy of the photograph in JPEG/JPG format Maxsize 50kb.

(Dimensions: breadth 3.5 CMS \* height 4.5 CMS)

- Scanned copy of signature in JPEG/JPG format Max size

50kb.

(Dimensions: breadth 3.5 CMS \* height 1.5 CMS)

3 | P a g e

## **2.** Application Process Flow:

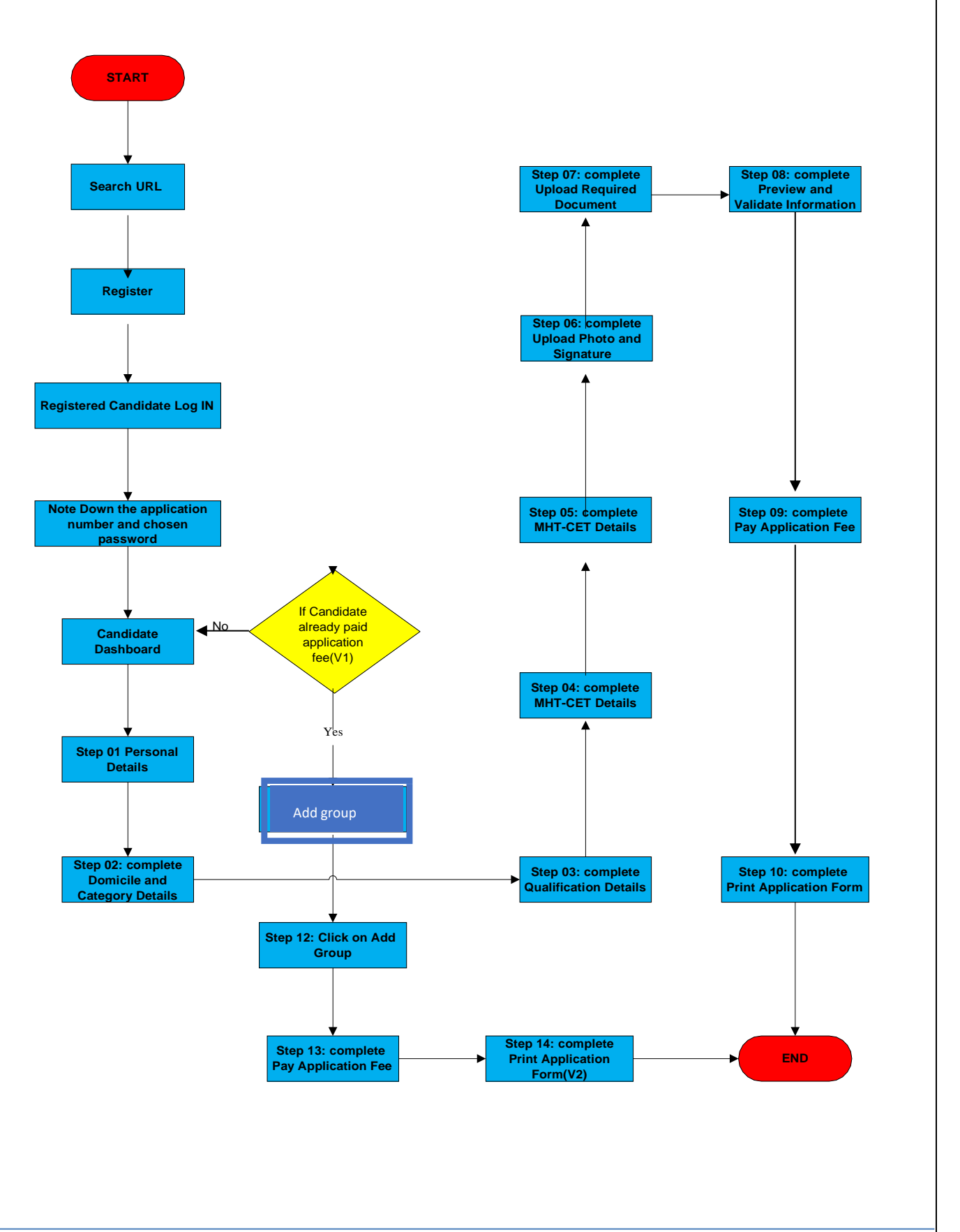

MHT-CET-2023-User-Manual

**4 |** P a g e

## **3.** Step I: New Registration (1st time user):

A) Open Internet Browser (Google Chrome / Mozilla Firefox / Internet Explorer version 9 or higher)

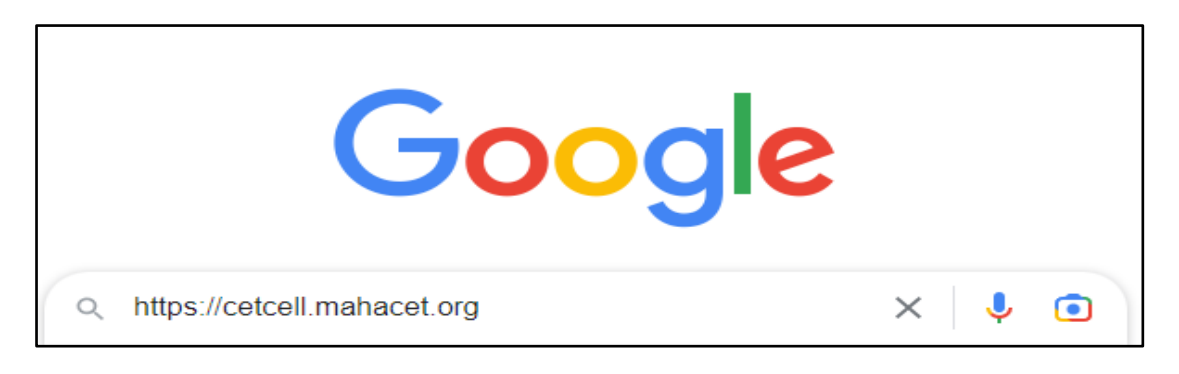

B) Go to the address bar and type the URL:

https://cetcell.mahacet.org/CET\_landing\_page\_2023/

C) And press Enter to open Online Registration For MHT-CET 2023

- Now the Candidates can register himself by clicking on the
- "New Registration" button on the home page as highlighted below.

| State Comn                 | non Entrance Test Cell,<br>Online Registration For | Government of Maharashtra<br>MHT-CET-2023 |                    | Helpline Number (10:00 AM to 06:00 PM)<br>+91-8856860692, +91-8421258674, +91-9156617047,<br>+91-7276620433, +91-8857834644 |
|----------------------------|----------------------------------------------------|-------------------------------------------|--------------------|----------------------------------------------------------------------------------------------------|
| Login Links                | Home Important Dates                               | Notifications News Download               | s Contact Us       |                                                                                                    |
| Home                       | IMPORTANT                                          |                                           |                    |                                                                                                    |
| Admin Login                |                                                    |                                           |                    |                                                                                                    |
| New Registration           | Ongoing Events                                     |                                           |                    | Click <u>HERE</u> for Entire Schedule                                                                                       |
| Registered Candidate Login |                                                    | New Registration                          | Already Registered |                                                                                                    |
| Important Links            |                                                    |                                           |                    |                                                                                                    |
| FAQ's                      | Notifications                                      |                                           | News               |                                                                                                    |
|                            |                                                    |                                           |                    |                                                                                                    |

Please read the pre-requisite for the MHT-CET-2023 exam, then the candidateneeds to click on the "I Accept and Proceed "highlighted button as shown below,

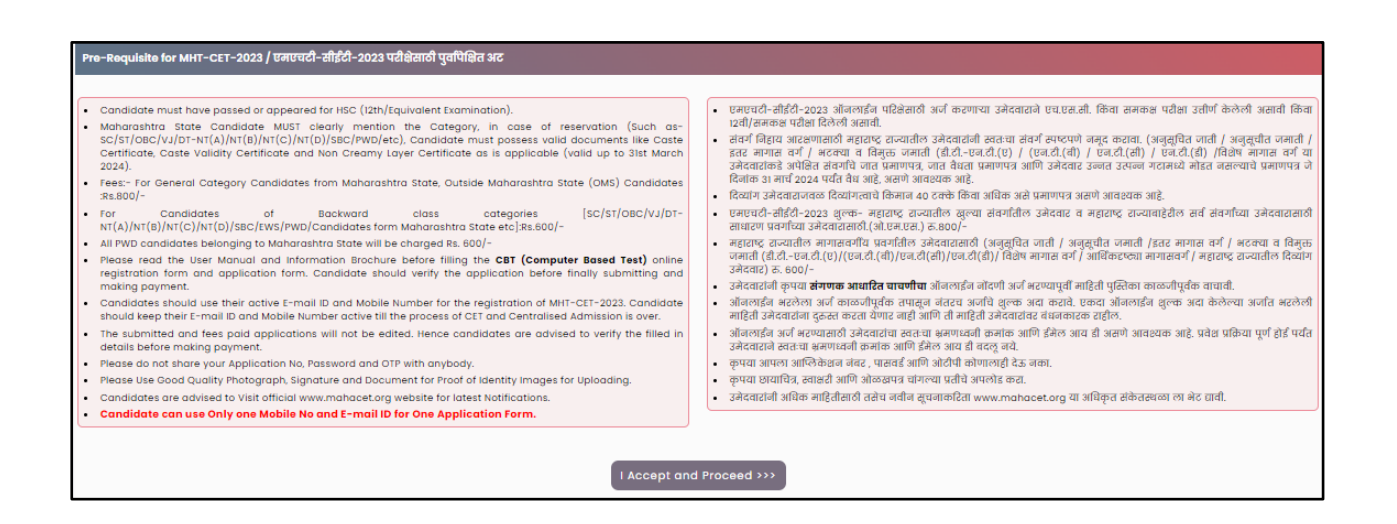

After opening the online registration form, the candidates should first Enter their Full Name (As Printed on SSC/HSC Mark sheet) minimum Two (2) words are mandatory, Enter Father's Name (FIRST NAME ONLY), Mother's Name (FIRST NAME ONLY), select Gender and confirm the Selected Gender (Both has to be same), Date of Birth, Religion, Region, Mother Tongue, Annual FamilyIncome (Optional), and Nationality, etc. All the information needs to be filled correctly as Shown Below,

| Registration Details                                           |                                                                         |                                                                                          |            |
|----------------------------------------------------------------|-------------------------------------------------------------------------|------------------------------------------------------------------------------------------|------------|
| Personal Details                                               |                                                                         |                                                                                          |            |
| Candidate's Full Name<br>उमेदवाराचे पूर्ण नाव                  | AROHI RAGHUNATH BIDKAR<br>(As Per 10th/12th Marksheet )(दहावी/वाटावी र् | १णपत्रिकेवर प्रकाशित केल्याप्रमाणे)                                                      | •          |
| Father's Name(First Name Only)<br>वहिलांचे नाव                 | RAGHUNATH                                                               | Mother's Name(First Name Only)<br>आईचे नाव                                               | ASHWANI    |
| Gender<br>ਲਿੱਗ                                                 | Female 🗸                                                                | Confirm Your Gender<br>लिंग पुष्टी करा                                                   | Female 🗸   |
| Date Of Birth (DD/MM/YYYY)<br>जन्म तारीख ( दिनांक/महिना/वर्ष ) | 01/01/2001                                                              | . Confirm Your Date Of Birth (DD/MM/YYYY)<br>जन्म तारीख ( दिनांक/महिना/वर्ष ) पुष्टी करा | 01/01/2001 |
| Religion<br>धर्म                                               | Hindu                                                                   | Region to which you belong?<br>उमेदवार कोणल्या भागाचा रहिवासी आहे?                       | Urban 🗸    |
| Annual Family Income<br>वार्षिक कोटुंबिक उत्पन्न               | 6,00,001 - 7,00,000  (Optional)                                         | Mother Tongue<br>मातृभाषा                                                                | Marathi 🗸  |
| Nationality<br>राष्ट्रीयत्व                                    | Indian 🗸                                                                |                                                                                          |            |

Permanent Address: the candidate has to enter the home address, State, District, Taluka, Village, and Pin Code.

| Permanent Address            |                 |                    |                                                                     |
|------------------------------|-----------------|--------------------|---------------------------------------------------------------------|
| Address Line 1<br>पत्ता ओळ । | F 409 4TH FLOOR | •                  |                                                                     |
| Address Line 2<br>पत्ता ओळ 2 | JANRANJANI      | )•                 | <b>Note :</b> Maximum allowed length for each row is 50 characters. |
| Address Line 3<br>पत्ता ओळ 3 | Pune            |                    |                                                                     |
| State<br>राज्य               | Maharashtra 🗸 . | District<br>जिल्हा | Pune 🗸                                                              |
| Taluka<br>तालुका             | Pune City 🗸 🗸   | Village<br>गाव     | Pune (M Corp.)                                                      |
| PIN Code<br>ਧਿੰਗ ਗੀਤ         | 411038          |                    |                                                                     |

 Address for correspondence: the candidate has to enter the address for correspondence, State, District, Taluka, Village, and Pin Cod.

| Address for Correspondence [Same as Permanent | Address []]              |                            |                                                                     |
|-----------------------------------------------|--------------------------|----------------------------|---------------------------------------------------------------------|
| Address Line ।<br>पत्ता ओळ ।                  | 101 LALIT APPARTMENT     | ]•                         |                                                                     |
| Address Line 2<br>पत्ता ओळ 2                  | NEAR PAWAR PABLIC SCHOOL | ]•                         | <b>Note :</b> Maximum allowed length for each row is 50 characters. |
| Address Line 3<br>पत्ता ओळ 3                  | DP ROAD                  | )                          |                                                                     |
| State<br>राज्य                                | Maharashtra 🗸 '          | District<br>जिल्हा         | Pune 🗸                                                              |
| Taluka<br>तालुका                              | Pune City 🗸 🗸            | Village<br>गाव             | Pune (CB)                                                           |
| PIN Code<br>ਪਿੰਗ ਕਸੇਤ                         | 410008 • Tol             | ephone No<br>ध्वनी क्रमांक | 67890 -                                                             |

If the Permanent and correspondence address of the candidate is the same then, the candidate can copy the above entered personal address by clicking on the check box as shown below (personal address will be copied as entered Below).

| Address for Correspondence [Same as Permanent A | uddress 🛛]      |                             |                                                                     |
|-------------------------------------------------|-----------------|-----------------------------|---------------------------------------------------------------------|
| Address Line ।<br>पत्ता ओळ ।                    | F 409 4TH ROOR  | ]•                          |                                                                     |
| Address Line 2<br>पत्ता ओळ 2                    | JANRANJANI      | ].                          | <b>Note :</b> Maximum allowed length for each row is 50 characters. |
| Address Line 3<br>पत्ता ओळ 3                    | Pune            |                             |                                                                     |
| State<br>राज्य                                  | taharashtra 👻 📩 | District<br>जिल्हा          | Pune 🗸                                                              |
| Taluka<br>तालुका                                | une City 🗸 🗸    | Village<br>गाव              | Pune (M Corp.)                                                      |
| PIN Code<br>ਧਿੰਗ ਗੋਤ                            | 411038 • Tol    | lephone No<br>ध्वनी क्रमांक | 67890 -                                                             |

The candidates are required to fill in the correct information, as the candidates willreceive contact/correspondence/instructions based on the entered information.

Note:

One Time Password (OTP) will be sent to the mobile number given below for activation fyour login.

Kindly make sure that mobile number is correct. This mobile number will be used for allfuture communications.

Candidate can use one Mobile No and E-mail ID for One Application Form.

- The candidate has to enter the mobile and Email. (Candidate can use only one Mobile No and E-mail ID for One Application Form.)
- The candidates have to enter the password twice (Same) as per the instructions

given on the screen to create the Application Number.

| One Time Password (OTP) will be sent to the mobile number given below for activation of your login.<br>Kindly make sure that mobile number is correct. This mobile number will be used for all future communications.<br>Candidate can use one Mobile Ne for One Application Form.                                                                                            |                                  |                        |  |
|----------------------------------------------------------------------------------------------------|----------------------------------|------------------------|--|
| Mobile No<br>9ਰਵ9972912 *                                                                                                    | E-Mail ID<br>ई - मेल आयडी bhagwa | andasadagale@gmail.com |  |
| Choose Password                                                                                                    |                                  |                        |  |
| The Password must be as per the following Password policy:                                                                                                    |                                  |                        |  |
| Password must have teleast one Upper case alphabet.     Password must have at least one Lower case alphabet.     Password must have at least one Lower case alphabet.     Password must have at least one numeric value.     Password must have at least one special characters eg.l@#\$%∧&*-     You can not Copy(Ctrl + C) & Paste(Ctrl + V) and Right Click Password Field |                                  |                        |  |
| Choose Your Password<br>নাকবংগৰু নিৰ্বায়                                                                                                    | Test@1234 ° ♥                    |                        |  |
| Confirm Password<br>संकेतशब्दाची पुष्टी करा                                                                                                    |                                  |                        |  |
| Enter Security Pin Given Below (case sensitive)                                                                                                    | UF5WG                            |                        |  |
| Security Pin                                                                                                    | UF 5 WG                          | 2                      |  |
| Save & Proceed >>>                                                                                                    |                                  |                        |  |

Then click on "Save and Proceed" button as highlighted in above

#### **\* OTP Verification:**

State CET Cell will send you a One Time Password (OTP) on your registered mobile number and email ID to Verify Your Login. After receiving One Time Password (OTP), Please Enter it. and click "Verify OTP" as highlighted below.

#### **\*** Mobile Number Verification:

State CET Cell will send you a One Time Password (OTP) on your registered mobile number to verify it. If candidate do not receive OTP on your entered mobile number clickon'' **Resend OTP''** button and try again after the waiting time ends by clicking on "Resend" button.

| Mobile OTP Verification                                                                                                    |
|----------------------------------------------------------------------------------------------------|
| Instructions :                                                                                                    |
| State CET Cell will send you a One Time Password (OTP) on Your Registered Mobile Number to Verify Your Login     After receiving One Time Password (OTP), Please Enter it.     After Verification of One Time Password (OTP), You can Proceed to Complete Your Activities. |
|                                                                                                    |
| Enter One Time Password(OTP) Sent on 98XXXXX474                                                                                                    |
| Verify OTP Resend OTP                                                                                                    |

#### **\*** Email ID Verification:

State CET Cell will send you a One Time Password (OTP) on your registered email ID to verify it after successful verification of your mobile number. If candidate do not receive OTP on your entered email ID, clickon'' **Resend OTP''** button and try again after the waiting time ends by clicking on "Resend" button.

| Email OTP Verification                                                                                                    |
|----------------------------------------------------------------------------------------------------|
| Instructions :                                                                                                    |
| <ul> <li>State CET Cell will send you a One Time Password (OTP) on Your Registered Email ID to Verify Your Login</li> <li>After receiving One Time Password (OTP), Please Enter it.</li> <li>After Verification of One Time Password (OTP), You can Proceed to Complete Your Activities.</li> </ul> |
| Enter One Time Password(OTP) Sent on<br>bh*******e@gmail.com                                                                                                    |
| Verify Email OTP Resend Email OTP                                                                                                    |

After successful verification of One Time Password (OTP), sent on your mobile number and email ID you can proceed to CompleteYour Activities.

 Application Number : After verification of OTP, the Candidates will be given an "Application Number" generated by a computer system.

Click on 'Proceed to complete application form button as shown below.

|                                                                                                    | Registered Successfully for MHT-CET Academic Year 2023-24                                                                      |  |
|----------------------------------------------------------------------------------------------------|----------------------------------------------------------------------------------------------------|--|
|                                                                                                    | Application No. : 231000068                                                                                                    |  |
| nportant Instruction :                                                                                                    |                                                                                                    |  |
| 1. Please note down system generated                                                                                                    | Application No. and chosen Password for all future logins.                                                                     |  |
| 2. Candidate is advised not to disclose                                                                                                    | or share their password with anybody. CET Cell will not be responsible for violation or misuse of the password of a candidate. |  |
| 3. Candidate can change his/her passwords after login, if desired.                                                                                                    |                                                                                                    |  |
| 4. Candidate should remember to log out at the end of their session so that the particulars of the candidate cannot be tampered or modified by unauthorized persons.                                                                                                    |                                                                                                    |  |
| 5. Candidate can reset Password using                                                                                                    | a verification code sent via text message (SMS) to Candidate's Registered Mobile No.                                           |  |
| A second second s | didata's Registered Mobile Number                                                                                              |  |

<sup>O</sup>MHT-CET-2023 User Manual (English)

## 4. Forgot Application number:

If Applicant has already registered and if he/she has forgot his/her Application Number then it can be retrieved using I Can't Access My account on log in screen.

Steps 01: -click on "I Can't Access My account" on log in screen as shown below,

| Registered Candidates Sign In |                                                                                                    |
|-------------------------------|----------------------------------------------------------------------------------------------------|
| Application No. : 221000069   | Instructions :                                                                                                    |
| 231000000                     | 1. The Candidate who is already registered should enter Application No. and Password.                                                                                                    |
| Password :                    | <ol><li>Candidate should note down the Application no and the Password in the diary and keep it in the<br/>safe custody.</li></ol>                                                                     |
| Sign In                       | 3. In case candidate forgets his / her Application No. / Password, he / she can retrieve it by using "I can't access my account ?".                                                                    |
|                               | <ol> <li>Candidate is advised NOT TO disclose or share their password with anybody. CET Cell will not be<br/>responsible for violation or misuse of the password of a candidate by anybody.</li> </ol> |
| L can't access my account ?   | 5. Only Authorised and Bonafide users are legally allowed to proceed further.                                                                                                    |
|                               | 6. Your IP Address and other information will be captured for security reasons by the system.                                                                                                    |
|                               | 7. You are deemed to have read and accepted the instructions when you proceed further.                                                                                                    |
|                               |                                                                                                    |

Step 2: Select I forgot my Application No.

| Having trou  | Having trouble signing in ? |  |  |
|--------------|-----------------------------|--|--|
|              |                             |  |  |
| Please Selec | ct                          |  |  |
| 0            | ○ I forgot my Password.     |  |  |
| 0            | l forgot my Application No. |  |  |
| (            | CONTINUE                    |  |  |

Step 3: click on "Continue" Step 4: Enter the following Information

Enter Candidate's Name (Full name as per SSC/HSC Mark sheet)Enter

Father's Name (First Name Only)

Enter Mother's Name (First Name Only)

Enter DOB (DD/MM/YYYY) (Candidates Date of Birth)

| Forgot Application No. ?        |            |  |
|---------------------------------|------------|--|
| Enter the following information |            |  |
| Candidate's Name                | AROHI      |  |
| Father's Name                   | RAGHUNATH  |  |
| Mother's Name                   | ASHWANI    |  |
| DOB (DD/MM/YYYY)                | 01/01/2001 |  |
| SUBMIT                          |            |  |

<sup>O</sup>MHT-CET-2023 User Manual (English)

Step 5: After entering all the details click on "Submit" button.

| Instructions                                                                                                    |  |  |
|----------------------------------------------------------------------------------------------------|--|--|
| Registered Successfully for MHT-CET Academic Year 2023-24                                                                                                    |  |  |
| Application No. : 231000068                                                                                                    |  |  |
| Important Instruction :                                                                                                    |  |  |
| 1. Please note down system generated Application No. and chosen Password for all future logins.                                                                        |  |  |
| 2. Candidate is advised not to disclose or share their password with anybody. CET Cell will not be responsible for violation or misuse of the password of a candidate. |  |  |
| 3. Candidate can change his/her passwords after login, if desired.                                                                                                    |  |  |
| 4. Candidate should remember to log out at the end of their session so that the particulars of the candidate cannot be tampered or modified by unauthorized persons.   |  |  |
| 5. Candidate can reset Password using a verification code sent via text message (SMS) to Candidate's Registered Mobile No.                                             |  |  |
| 6. Application No. has been sent to Candidate's Registered Mobile Number.                                                                                              |  |  |
| Proceed to Complete Application Form >>>                                                                                                    |  |  |

Step 6: Kindly note down your Application No. that is required for future reference. And click on "Click here to login" button.

## 5. Forgot Password:

If the candidate has already registered and he/she has forgotten his/her application password then it can be retrieved using the I Can't Access My Account on the login screen

Steps: -click on "I Can't Access My account" on log in screen

| Registered Candidates Sign In      |                                                                                                    |
|------------------------------------|----------------------------------------------------------------------------------------------------|
| Application No. : Opponsel         | Instructions :                                                                                                    |
| Password : Sign In                 | 1. The Candidate who is already registered should enter Application No. and Password.                                                                                             |
|                                    | <ol><li>Candidate should note down the Application no and the Password in the diary and keep it in the<br/>safe custody.</li></ol>                                                |
|                                    | <ol> <li>In case candidate forgets his / her Application No. / Password, he / she can retrieve it by using "I<br/>can't access my account ?".</li> </ol>                          |
|                                    | 4. Candidate is advised NOT TO disclose or share their password with anybody. CET Cell will not be responsible for violation or misuse of the password of a candidate by anybody. |
| <u>I can't access my account ?</u> | 5. Only Authorised and Bonafide users are legally allowed to proceed further.                                                                                                    |
|                                    | 6. Your IP Address and other information will be captured for security reasons by the system.                                                                                     |
|                                    | 7. You are deemed to have read and accepted the instructions when you proceed further.                                                                                            |
|                                    |                                                                                                    |

Step 2: Select I forgot my Password.

Step 3: click on "Continue".

| Having trouble signing in ?   |  |  |  |  |
|-------------------------------|--|--|--|--|
| Please Select                 |  |  |  |  |
| I forgot my Password.         |  |  |  |  |
| ○ I forgot my Application No. |  |  |  |  |
|                               |  |  |  |  |
| CONTINUE                      |  |  |  |  |

Step 4: Enter the following Information

Enter Application No.

Enter DOB (DD/MM/YYYY) (Candidates Birth Date).

| Reset password using verification code sent via text message (SMS) |        |  |
|--------------------------------------------------------------------|--------|--|
| Enter the following Information                                    |        |  |
| Application No.                                                    | · · ·  |  |
| DOB (DD/MM/YYYY)                                                   | · · ·  |  |
| <<< Back                                                           | SUBMIT |  |

Step 5: click on "Submit".

Step 6: Candidate will receive OTP on registered Mobile number (Mobile Number will bedisplayed on Screen.)

| Reset password using verification code sent via text message (SMS)             |  |  |
|--------------------------------------------------------------------------------|--|--|
| CET Cell will sent One Time Password (OTP) via SMS to following Mobile Number. |  |  |
| Registered Mobile Number : 976****912                                          |  |  |
| CONTINUE                                                                       |  |  |

Step 7: click on "Continue" to enter and verify the OTP.

|                                                                                                    | Reset password using One Time Password (OTP) sent via SMS                              |  |  |
|----------------------------------------------------------------------------------------------------|----------------------------------------------------------------------------------------|--|--|
|                                                                                                    | CET Cell just sent a One Time Password (OTP) via SMS to your Registered Mobile Number. |  |  |
|                                                                                                    | Enter One Time Password (OTP)                                                          |  |  |
|                                                                                                    | CONTINUE                                                                               |  |  |
| Note : Didn't get the text message? Sometimes it can take up to 15 minutes. If it's been longer than that, try using a different way to get into your account. |                                                                                        |  |  |

Step 8: Once OTP Verified then, candidate needs to enter password.

(Enter new Password. Password must be at least 8 characters long and must contain at least onecapital alphabet, one small alphabet, one number & one special character.)

Step 9: Re-enter password in Confirm password field

| Reset Your Password                                                                                                    |                                                                                      |  |  |  |
|----------------------------------------------------------------------------------------------------|--------------------------------------------------------------------------------------|--|--|--|
| The Password must be as per the following Password policy :                                                                                                    | /he Password must be as per the following Password policy :                          |  |  |  |
| Password must be 8 to 13 character long.     Password must have at least one Upper case alphabet.     Password must have at least one numeric value.     Password must have at least one special characters ej.e#%%^&*-     You can not Copy(Cirt + C) & Paste(Cirt + V) and Right Click Password Field |                                                                                      |  |  |  |
|                                                                                                    |                                                                                      |  |  |  |
| Ensure that your NEW PASSWORD cannot be identical to any of the previous 3 passwords                                                                                                    | Ensure that your NEW PASSWORD cannot be identical to any of the previous 3 passwords |  |  |  |
| New Password                                                                                                    | · ·                                                                                  |  |  |  |
| Confirm New Password                                                                                                    | · · ·                                                                                |  |  |  |
| RESET PASSWORD                                                                                                    |                                                                                      |  |  |  |

Step 10: click on "RESET PASSWORD" button.

#### 6. Registered Candidates Sign in/ Already registered:

D) After registering online, enter the application number generated by system and the chosen password while registering on the login screen and click on the "Sign In" button as shown below.

| Registered Candidates Sign In      |                                                                                                    |
|------------------------------------|----------------------------------------------------------------------------------------------------|
| Application No. : (221000068       | Instructions :                                                                                                    |
| 231000000                          | 1. The Candidate who is already registered should enter Application No. and Password.                                                                                                    |
| Password :                         | <ol> <li>Candidate should note down the Application no and the Password in the diary and keep it in the<br/>safe custody.</li> </ol>                                                                   |
| Sign In                            | 3. In case candidate forgets his / her Application No. / Password, he / she can retrieve it by using "I can't access my account ?".                                                                    |
|                                    | <ol> <li>Candidate is advised NOT TO disclose or share their password with anybody. CET Cell will not be<br/>responsible for violation or misuse of the password of a candidate by anybody.</li> </ol> |
| <u>I can't access my account ?</u> | 5. Only Authorised and Bonafide users are legally allowed to proceed further.                                                                                                    |
|                                    | 6. Your IP Address and other information will be captured for security reasons by the system.                                                                                                    |
|                                    | 7. You are deemed to have read and accepted the instructions when you proceed further.                                                                                                    |

A total of 09 stages of application are shown on the candidate's login dashboardand out of them, the first stage that is Registration/Personal Details has been completed and the remaining stages (From Step 2 to Step 9) are required for thecandidates to complete. Also, a message about the current status of the application is displayed on the main page. To continue click on "Incomplete" button as Shown below (Start from Step 2)

| Registration Form Status               | Registration Form Status                       |            |  |
|----------------------------------------|------------------------------------------------|------------|--|
| Your Application Form is Incomplete. P | lease Fill-up the Form Step by Step.           |            |  |
| Step ID                                | Step Details                                   | Status     |  |
| Step 1                                 | Registration/Personal Details                  | Complete   |  |
| Step 2                                 | Domicile and Category Details                  | Incomplete |  |
| Step 3                                 | Qualification Details                          | Incomplete |  |
| Step 4                                 | MHT-CET Details                                | Incomplete |  |
| Step 5                                 | Upload Photo and Signature                     | Incomplete |  |
| Step 6                                 | Upload Required Document for Proof of Identity | Incomplete |  |
| Step 7                                 | Preview and Validate Information               | Incomplete |  |
| Step 8                                 | Pay Application Fee                            | Incomplete |  |
| Step 9                                 | Print Application Form                         | Incomplete |  |

the candidate wants to make some changes in Registration/Personal Details then he/she needs to click on "completed" as shown below.

## **Step 2: Domicile and Category Details:**

To complete the Step 2 the candidate has to click on "Incomplete" tab as highlighted below,

| Your Application Form is Incomplete. Please Fill-up the Form Step by Step. |                               |            |  |
|----------------------------------------------------------------------------|-------------------------------|------------|--|
| Step ID                                                                    | Step Details                  | Status     |  |
| Step 1                                                                     | Registration/Personal Details | Complete   |  |
| Step 2                                                                     | Domicile and Category Details | Incomplete |  |
| Step 3                                                                     | Qualification Details         | Incomplete |  |
| Step 4                                                                     | MHT-CET Details               | incomplete |  |
| Step 5                                                                     | Upload Photo and Signature    | incomplete |  |

Domicile Details: If the candidate or one of his parents is domiciled in the State of Maharashtra and possesses a domicile certificate of Maharashtra then candidate has to select "Yes". Otherwise select "No"

| Domicile and Category Details                                                                   |          |
|-------------------------------------------------------------------------------------------------|----------|
| Domicile Details                                                                                |          |
| Are you Domiciled in the State of Maharashtra?<br>तुम्ही महाराष्ट्र राज्यात वास्तव्यास आहात का? | Select 💙 |
| Category Details                                                                                | Yes No   |

#### MHT-CET-2023 User-Manual (English)

#### **Open Category:**

If the candidates select the "Open" as category in the candidate category.

| Category Details                                                                                                    |                                                                                                    |
|----------------------------------------------------------------------------------------------------|----------------------------------------------------------------------------------------------------|
| Category of candidate<br>आपला जात संवर्ग निवडा                                                                                                  | Open 🗸                                                                                                    |
| Your Annual Family income<br>कोटुंबिक वार्षिक उत्प्रस्त                                                                                         | Select Category<br>Open<br>5C                                                                                                    |
| Do you want to Apply for EWS (Economically Weaker Section) Seats ?<br>आपण ईंडब्ल्यूएस (आर्थिकप्रकार कनकुचरत विश्वाग) जागांसाठी अर्ज कर इच्छिता? | 51<br>DT/VJ<br>DT/VH<br>DT (VHB)<br>DT (VHB)<br>DT (VH |
| Are you Person With Disability ?<br>आपण दिव्यांग व्यक्ती आहात का?                                                                               | NT 3 (NT-D)<br>OBC<br>SBC                                                                                                    |

Note:

The combined income of the families mentioned by the candidates in fillingin the personal information. Whose family income from all sources is less or up to 8 Lakh. Such candidates are eligible for the category of economically weaker section (EWS).

- Then the candidates have been asked whether they want to apply in the category of Economically weaker section (EWS). Candidates should select "Yes" in Drop Down if they want to apply for the Economically weaker section (EWS) category.Otherwise select "No" in Drop Down as shown below,
- If the candidate wants to apply for EWS then he/she needs to choose the status of the Certificate of Economically Weaker Section (EWS) category from drop down list (Available, Applied but Not Received).

| Category Details                                                                                                    |                     |
|----------------------------------------------------------------------------------------------------|---------------------|
| Category of candidate<br>आपला जात संवर्ग निवडा                                                                                                    | Open 🗸              |
| Your Annual Family Income<br>कौटुंबिक वार्षिक उत्पन्न                                                                                             | 6,00,001 - 7,00,000 |
| Do you want to Apply for EWS (Economically Weaker Section) Seats<br>?<br>आपण ईडब्ल्यूएस (आर्थिकदृष्ट्या कमकुवत विभाग) जागांसाठी अर्ज करू इच्छिता? | No  * Select        |
| Are you Person With Disability ?<br>आपण दिव्यांग व्यक्ती आहात का?                                                                                 | No<br>Yes           |

#### \* If the candidate selects "Available" Status.

| Category Details                                                                                                    |                                                                         |
|----------------------------------------------------------------------------------------------------|-------------------------------------------------------------------------|
| Category of candidate<br>आपला जात संवर्ग निवडा                                                                                                    | Open v                                                                  |
| Your Annual Family Income<br>कोटुविक वार्षिक उत्पन्न                                                                                                    | 6,00,001 - 7,00,000                                                     |
| Do you want to Apply for EWS (Economically Weaker Section) Seats ?<br>आपण ईंडक्ल्यूएस (आर्थिकटप्ल्या कमकुवत विभाग) जागांसाठी अर्ज कठ इच्छिता?               | Yes V                                                                   |
| Select EWS Certificate(Eligibility Certificate for Economically Weaker Section) Status<br>ईंडब्ल्यूएस (आर्थिक एफ्सा दुर्बल घटक ) प्रमाणपत्राची स्थिती निवडा | Available 🗸                                                             |
| (For The Purpose of 10% Reservation prescribed Economical weaker section Vide government resolution ku सामान्य                                              | प्रशासन विभाग कु राजाधो ४०१५ / पु कु ३१/१६ - ३४ dated 12 february २०१९) |

If "Apply But Not Received" status is selected, then, the candidate has to provide EWS Certificate Application Number, date of application, district, and taluka where the application was submitted.

| Select EWS Certificate(Eligibility Certificate for Economically Weaker Section) Status<br>इंडब्ल्यूएस (आर्थिक एल्या दुर्पल घटक ) प्रजाणपत्राची स्विकी लिवडा | Applied but Not Received 💙                                            |
|----------------------------------------------------------------------------------------------------|-----------------------------------------------------------------------|
| (For The Purpose of 10% Reservation prescribed Economical weaker section Vide government resolution ku सामान्य                                              | प्रशासन विभाग कु राजाधी 4015 / पु कु 31/16 -अ dated 12 february 2019) |
| EWS Certificate Application Number<br>इंडक्ल्यूएस (आर्थिक एष्ट्या दुर्वल घटक ) प्रमाणपत्राचा अर्ज कमांक                                                     | 12345                                                                 |
| EWS Certificate Application Date<br>इंडक्ल्यूएस (आर्थिक राज्या दुर्वल घटक ) प्रजाणपत्राचा अर्ज दिनांक                                                       | 01/03/2023                                                            |
| EWS Cerificate Issuing District<br>ईडक्यूएस (आर्थिक एपन्ना दुर्बल घटक) प्रमाणपत्र निर्मीवेत प्राधिकरणाचे निल्हा                                             | Beed                                                                  |
| EWS Cerificate issuing Taluka<br>इंडब्ल्यूएस (आर्थिक एन्टवा दुर्बल घटक ) प्रमाणपत्र निर्गमित प्राधिकरणाचे तालुका                                            | Bid V                                                                 |

#### ✤ Scheduled Castes (SC) / Scheduled Tribes (ST) –

The Candidates who belong to the category of Scheduled Castes /
 ScheduledTribes at the beginning should select the option "the Scheduled Castes
 (SC) / Scheduled Tribes (ST) category."

| Category Details                                                             |                                   |
|------------------------------------------------------------------------------|-----------------------------------|
| Category of candidate<br>आपला जात संघर्ग निवझ                                | SC V                              |
| Do you possess Caste Certificate<br>आपल्याकडे जात प्रजाणपत्र आहे का?         | Open<br>SC                        |
| Do you possess Caste Validity<br>जात / जजात वेधता प्रजाणपत्राची स्थिती जिवडा | 07(VJ<br>NT (NT-B)<br>NT 2 (NT-C) |
| Are you Person With Disability ?<br>आपण दिव्यांग व्यक्ती आहात का?            | NT 3 (NT-D)<br>OBC<br>SBC         |

The candidate has to choose the status of the caste certificate from the drop-downlist.
 "Available, Apply But Not Received, Not Applied"

If the candidate selects the "Available" Status, then, the candidate is required to upload the Caste Certificate clearly mentioning the Category of the Candidate and also the remarks that the Caste is recognized as backward class in the State of Maharashtra at the time of CAP Process.

| Category Details                                                             |                                           |
|------------------------------------------------------------------------------|-------------------------------------------|
| Category of candidate<br>आपला जात संवर्ग निवंडा                              | sc 🗸                                      |
| Do you possess Caste Certificate<br>आपल्याकडे जात प्रजाणपत्र आहे का?         | Select V                                  |
| Do you possess Caste Validity<br>जात / जमात वेधता प्रमाणपत्राची स्थिती जिवडा | Available .<br>Applied but Not Received . |
| Are you Person With Disability ?<br>आपण दिव्यांग व्यक्ती आहात का?            | Yes V                                     |

If the candidate chooses the status "Apply But Not Received", then the candidateshould have

to enter the Caste Certificate Receipt No, Caste Certificate Application Date.

| Category Details                                                                                                    |                            |  |
|----------------------------------------------------------------------------------------------------|----------------------------|--|
| Category of candidate<br>आपला जात संवर्ग जिवस                                                                                                    | [sc V)*                    |  |
| Do you possess Caste Certificate<br>आपल्याकडे जात प्रमाणपत्र आहे का?                                                                                                    | Applied but Not Received 💙 |  |
| Caste Certificate Receipt No                                                                                                    | 1234                       |  |
| Caste Certificate Application Date                                                                                                    | 01/03/2023                 |  |
| Are you Person With Disability ?<br>आपण दिव्यांग व्यक्ती आहात का?                                                                                                    | Yes V.                     |  |
| Type of Disability<br>दिव्यांग प्रकार निवडा                                                                                                    | Select Disobility 🗸        |  |
| Do you Requiro Scribo ?<br>आपल्याला मददानींस ची गढल आहे का ?                                                                                                    | Select 🗸                   |  |
|                                                                                                    |                            |  |
| You are required to Upload the Caste Certificate clearly mentioning the Category of the Candidate and also the remarks that the Caste is recognised as backward class in the State of Maharashtra at the time of Centralised Admission Process(CAP 2023). |                            |  |
| You are required to Upload the Caste / Tribe Validity Certificate in the name of the Candidate, issued by the caste validity committee of Maharashtra State at the time of Centralised Admission Process(CAP 2023).                                       |                            |  |
| Candidate shall carry Disability Certificate at the time of Examination. (For All PWD Candidates)                                                                                                    |                            |  |
| Save & Proceed >>>                                                                                                    |                            |  |

If candidate select caste certificate status as **NOT Applied**, then in that case the candidate's category is by default converted to **OPEN** category and he/she will not able to claim his reservation in the Caste category.

| Category Details                                                     |             |
|----------------------------------------------------------------------|-------------|
| Category of candidate<br>आपला जात संवर्ग निवडा                       | sc ·        |
| Do you possess Caste Certificate<br>आपल्याकडे जात प्रमाणपत्र आहे का? | Not Applied |
| Are you Person With Disability ?<br>आपण दिव्यांग व्यक्ती आहात का?    | Yes •       |

If candidate select caste certificate status as NOT Applied, then in that case the candidate's category is by default converted to OPEN category and he/she will not able to claim his reservation in the Caste category.

The Candidates who belong to the category of Destitute Castes / Nomadic Tribes (DT / VJ) / Nomadic Tribes-B (NT1 (NT-B) / Nomadic Tribes-C (NT2 (NT-C) / Nomadic Tribes-D) / NT3 (NT-D) / (OBC) / V.M.P. (SBC) should select the caste category as applicable. As shown below.

| Category Details                                                                                                    |                                     |
|----------------------------------------------------------------------------------------------------|-------------------------------------|
| Category of candidate<br>आपल्ञ जात संवर्ग निवडा                                                                                    |                                     |
| Do you possess Caste Certificate<br>आपल्याकडे जात प्रमाणपत्र आहे का?                                                               | Select Category<br>Open<br>SC<br>ST |
| Do you possess Caste Validity<br>जात / जमात वैधता प्रमाणपत्राची स्थिती निवडा                                                       | DT/VJ<br>NT1 (NT-B)<br>NT2 (NT-C)   |
| Do you have Non Creamy Layer Certificate valid up to 31 March 2024?<br>उन्नत / प्रगत गटात मोडत असलेल्या प्रमाणपत्राची स्थिती निवडा | NT 3 (NT-D)<br>OBC                  |

After selecting the category, the candidate has to choose the status of the caste certificate from the drop-down list. "Available, Apply But Not Received, "Not Applied"

| Category Details                                                             |                                                     |
|------------------------------------------------------------------------------|-----------------------------------------------------|
| Category of candidate<br>आपला जात संबर्ग निवडा                               | [NT 2 (NT-C) ▼]*                                    |
| Do you possess Caste Certificate<br>आपल्याकडे जात प्रमाणपत्र आहे का?         | Select V                                            |
| Do you possess Caste Validity<br>जात / जमात वैधता प्रमाणपत्राची स्थिती निवडा | Available .<br>Applied but Not Received Not Applied |

 If the candidate selects the "Available" Status, the candidate has to upload the Caste Certificate in the next stage.

| Category Details                                                             |               |
|------------------------------------------------------------------------------|---------------|
| Category of candidate<br>आपला जात संवर्ग निवडा                               | NT 2 (NT-C) • |
| Do you possess Caste Certificate<br>आपल्याकडे जात प्रमाणपत्र आहे का?         | Available     |
| Do you possess Caste Validity<br>जात / जमात वैधता प्रमाणपत्राची स्थिती निवडा | Select 🗸      |

✤ If the candidate chooses the status "Apply But Not Received", then the candidate has to enter the Caste Certificate Receipt No, Caste Certificate Application Date.

| Category Details                                                     |                            |
|----------------------------------------------------------------------|----------------------------|
| Category of candidate<br>आपला जात संवर्ग निवडा                       | NT 2 (NT-C)                |
| Do you possess Caste Certificate<br>आपल्याकडे जात प्रमाणपत्र आहे का? | Applied but Not Received 🗸 |
| Caste Certificate Receipt No                                         | 1234                       |
| Caste Certificate Application Date                                   | 01/03/2023                 |

| Category of candidate<br>आपला जात संवर्ग निवडा       NT 2 (NT-C)       *         Do you possess Caste Certificate<br>आपल्याकडे जात प्रमाणपत्र आहे का?       Not Applied       *         Are you Person With Disability ?       •       • | Category Details                                                     |               |
|----------------------------------------------------------------------------------------------------|----------------------------------------------------------------------|---------------|
| Do you possess Caste Certificate<br>आपल्याकडे जात प्रमाणपत्र आहे का?<br>Are you Person With Disability ?                                                                                                    | Category of candidate<br>आपला जात संवर्ग निवडा                       | NT 2 (NT-C) ✓ |
| Are you Person With Disability ?                                                                                                    | Do you possess Caste Certificate<br>आपल्याकडे जात प्रमाणपत्र आहे का? | Not Applied   |
| आपण दिव्यांग व्यक्ती आहात का?                                                                                                    | Are you Person With Disability ?<br>आपण दिव्यांग व्यक्ती आहात का?    | Select 🗸      |

If candidate select caste certificate status as **NOT** Applied, then in that case the candidate's category is by default converted to OPEN category and he/she will not able to claim his reservation in the Caste category.

After selecting the category, the candidates who have the caste certificate and selected status as "Available" those candidates only asked to fill the information of Caste Validity Certificate Status from the drop-down list "Available, Apply but NtReceived, Not Applied."

| Category of candidate<br>आपला जात संवर्ग निवडा                               | NT 2 (NT-C) •                                        |
|------------------------------------------------------------------------------|------------------------------------------------------|
| Do you possess Caste Certificate<br>आपल्याकडे जात प्रमाणपत्र आहे का?         | Available                                            |
| Do you possess Caste Validity<br>जात / जमात वैधता प्रमाणपत्राची स्थिती निवडा | Available<br>Applied but Not Received<br>Not Applied |

MHT-CET-2023 User-Manual (English)

 If the candidate selects the Available Status, the candidate has to upload theCaste / Tribe Validity Certificate in the next stage.

| Category Details                                                             |             |
|------------------------------------------------------------------------------|-------------|
| Category of candidate<br>आपला जात संवर्ग निवडा                               | NT 2 (NT-C) |
| Do you possess Caste Certificate<br>आपल्याकडे जात प्रमाणपत्र आहे का?         | Available 🗸 |
| Do you possess Caste Validity<br>जात / जमात वैधता प्रमाणपत्राची स्थिती निवडा | Available 🗸 |

If the candidate chooses the status "Apply But Not Received", then the candidate should have Caste / Tribe Validity Certificate Application Number, Caste / Tribe Validity Certificate Application Date, Caste / Tribe Validity Certificate Issuing Authority Name, caste / Tribe Validity Certificate Issuing District, Name as Per Caste / Tribe Validity Certificate.

| Category Details                                                                                                    |                            |
|----------------------------------------------------------------------------------------------------|----------------------------|
| Category of candidate<br>आपला जात संवर्ग निवडा                                                                               | NT 2 (NT-C) ·              |
| Do you possess Caste Certificate<br>आपल्याकडे जात प्रमाणपत्र आहे का?                                                         | Avoilable                  |
| Do you possess Caste Validity<br>जात / जमाव वैधता प्रमाणपत्राची स्थिती निवडा                                                 | Applied but Not Received 💙 |
| Caste / Tribe Validity Certificate Application Number<br>जात / जमात वेधता प्रमाणपत्र अर्ज कमांक                              | ·                          |
| Caste / Tribe Validity Certificate Application Date<br>जात / जमात वैधवा प्रमाणपत्र अर्ज करण्याची ताटीख                       | ·                          |
| Caste / Tribe Validity Certificate Issuing Authority Name<br>जात / जमात वैधता प्रमाणपत्र निर्गमित केलेल्या प्राधिकारणाचे नाव | ·                          |
| Caste / Tribe Validity Certificate Issuing District<br>जात / जमात वैधता प्रमाणपत्र निर्णमीत केलेल्या जिल्ह्याचे नाव          | Select District 🗸          |
| Candidate Name as per Caste Certificate<br>ज्ञान प्रमाणप्रज्ञान्तार उझेरवाराचे नाव                                           | •                          |

#### MHT-CET-2023 User-Manual (English)

If candidate select caste certificate status as NOT Applied, then in that case the candidate's category is by default converted to OPEN category and he/she will not able to claim his reservation in the Caste category.

| Category Details                                                                                                    |                  |
|----------------------------------------------------------------------------------------------------|------------------|
| Category of candidate<br>आपला जात संवर्ग जिवस                                                                                      | [NT 2 (NT−C) · · |
| Do you possess Caste Certificate<br>आपल्याकडे जात प्रमाणपत्र आहे का?                                                               | Available        |
| Do you possess Caste Validity<br>जात / जमात वेधता प्रमाणपत्राची स्थिती जिवझ                                                        | Not Applied      |
| Do you have Non Creamy Layer Certificate valid up to 31 March 2024?<br>उन्नत / प्रगत गटात मोहत असलेल्या प्रमाणपत्राची स्थिती निवडा | Select 🗸         |
| Are you Person With Disability ?<br>आपण दिव्यांग व्यक्ती आहात का?                                                                  | Select 🗸         |

If the candidates are belonging to Destitute Castes / Nomadic Tribes (DT / VJ)
 / Nomadic Tribes-B (NT1 (NT-B) / Nomadic Tribes-C (NT2 (NT-C) / Nomadic Tribes-D) / NT3 (NT-D) / (OBC) / V.M.P. (SBC) caste then he/she needs to possesses the Valid Non-Creamy Layer Certificate valid up to 31 March 2024.

| NT 2 (NT-C) •                                            |
|----------------------------------------------------------|
| Available 🗸 .                                            |
| Not Applied                                              |
| Select V                                                 |
| Available Available Applied but Not Received Not Applied |
|                                                          |

- If the candidate has the Non-Creamy Layer Certificate, then he/she should select status as "Available".
- If the candidate selects the status of Non-Creamy Layer Certificate as "Apply But Not Received", then the candidate should provide the Non-Creamy Layer

Certificate Application Number, Non-Creamy Layer Certificate ApplicationDate, Non-Creamy Layer Certificate Issuing Authority Name.

| Category Details                                                                                                    |                            |
|----------------------------------------------------------------------------------------------------|----------------------------|
| Category of candidate<br>आपला जात संवर्ग निवडा                                                                                     | NT 2 (NT-C)                |
| Do you possess Caste Certificate<br>आपल्याकडे जात प्रमाणपत्र आहे का?                                                               | Available                  |
| Do you possess Casto Validity<br>जात / जमात येथता प्रमाणपत्राची स्थिती लिवडा                                                       | Applied but Not Received 💙 |
| Caste / Tribe Validity Certificate Application Number<br>जात / जमात वेधता प्रमाणपत्र अर्ज कमांक                                    | ·                          |
| Caste / Tribe Validity Certificate Application Date<br>जात / जमात वेधता प्रमाणपत्र अर्ज करण्याची तारीख                             | · · · ·                    |
| Casto / Tribo Validity Certificate Issuing Authority Name<br>जात / जमात वैधता प्रमाणपत्र निर्गमित केलेल्या प्राधिकारणाचे नाव       | ·                          |
| Caste / Tribe Validity Certificate Issuing District<br>जात / जमात वैधवा प्रमाणपत्र निर्णमित केलेल्या जिल्ह्याचे नाव                | Select District 🕶 )*       |
| Candidate Name as per Caste Certificate<br>जात प्रमाणपत्रालुसार उमेदवाराचे नाव                                                     | · · · ·                    |
| Do you have Non Creamy Layer Certificate valid up to 31 March 2024?<br>उन्नत / प्रगत गटात मोडत असलेल्या प्रमाणपत्राची स्थिती निवडा | Select 🗸                   |

If candidate select caste certificate status as **NOT** Applied, then in that case the candidate's category is by default converted to **OPEN** category and he/she will not able to claim his reservation in the Caste category.

| Category Details                                                                                                    |                 |
|----------------------------------------------------------------------------------------------------|-----------------|
| Category of candidate<br>आपला जात संवर्ग निवडा                                                                                     | [NT 2 (NT-C) ✔. |
| Do you possess Casto Certificate<br>आपल्याकडे जात प्रमाणपत्र आहे का?                                                               | Available       |
| Do you possess Caste Validity<br>जात / जमात वैधता प्रमाणपत्राची स्थिती निवडा                                                       | Not Applied     |
| Do you have Non Creamy Layer Certificate valid up to 31 March 2024?<br>उन्नत / प्रगत गटात मौडत असलेल्या प्रमाणपत्राची स्थिती निवडा | Select 🗸        |

If the candidate has a Disability, then the candidate has to select the type of disability from the drop-down list (at least a 40%).

| Are you Person With Disability ?<br>आपण दिव्यांग व्यक्ती आहात का? | Yes 🗸               |
|-------------------------------------------------------------------|---------------------|
| Type of Disability<br>दिव्यांग प्रकार निवडा                       | Select Disability 🗸 |
| Do you Require Scribe ?<br>आपल्याला मदतनीस ची गरज आहे का ?        | Select 🗸            |

 If the candidate is Do not have a Disability, then the candidate should select the "No" and click on "Save and proceed" as highlighted below.

 If the candidate has Disability And requires the scribe, then he/she should select "Yes" from drop down list otherwise select "No"

✤ Also, if candidate required more time, then, he/she should select "Yes" from drop down list otherwise select "No". Click on "Save and proceed" as highlighted below.

| Are you Person With Disability ?<br>आपण दिव्यांग व्यक्ती आहात का?                                 | Yes 🗸                                                           |  |
|---------------------------------------------------------------------------------------------------|-----------------------------------------------------------------|--|
| Type of Disability<br>दिव्यांग प्रकार लिवडा                                                       | Muscular Dystrophy V Minimum 40% benchmark disability required. |  |
| Do you Require Scribe ?<br>आपल्याला मदतनीस ची गटज आहे का ?                                        |                                                                 |  |
| Do you Require Extra Time ?<br>आपल्याला अतिहिक्त वेळ हवा आहे का?                                  |                                                                 |  |
| Candidate shall carry Disability Certificate at the time of Examination. (For All PWD Candidates) |                                                                 |  |
| Save & Proceed >>>                                                                                |                                                                 |  |

## **Step 3: Qualification Details:**

- If the candidate has passed SSC or Equivalent Exam from India, then he/she should select "Yes" otherwise "No" from the given dropdown list.
- ✤ If the candidate selects "Yes" then he/she need to enter the details as ShownBelow,

| Qualification Details                                                                                                    |                  |
|----------------------------------------------------------------------------------------------------|------------------|
| SSC / Equivalent Details                                                                                                    |                  |
| Have you passed SSC or Equivalent Exam from India?<br>आपण एराएससी किंवा समकक्ष परीक्षा भारतातून उत्तीर्ण केली आहे का?                                                                                                    | Yes V.           |
| Soloct SSC/Equivalent Board<br>दहावी परीक्षा मंडळ लिवडा                                                                                                    | Select Board 🗸 🗸 |
| Select SSC/Equivalent Passing Year<br>दहावी उत्तीर्ण वर्ष                                                                                                    | Passing Year 💙   |
| Enter SSC/Equivalent Percentage<br>दहावी टक्केवारी प्रविष्ट करा<br>(Upto two decimal. if marks awarded in grades, convert it into equivalent Percent/ रॉन दर्शांश रख्ळापर्यत. जर गुणांची श्रेणी<br>दिलेली असल्पास त्याचे टक्केवारीत रूपॉतर करावे) | × *              |

The candidate needs to Select SSC/Equivalent Board from the dropdown asshown below,

| SSC / Equivalent Details                                                                                                    |                                                                                        |  |
|----------------------------------------------------------------------------------------------------|----------------------------------------------------------------------------------------|--|
| Have you passed SSC or Equivalent Exa<br>आपण एसएससी किंवा समकक्ष परीक्षा भारतातून उत्तीप                                              | m from India?<br>7 किंग्जी आहे का?                                                     |  |
| Solect SSC/Eq<br>दहावी पर                                                                                                    | uivalent Board<br>শিংনা পরক লিবরা Select Board                                         |  |
| colore cool Francisco                                                                                                    | Select Board                                                                           |  |
| Select SSC/Equivale                                                                                                    | MAHARASHTRA                                                                            |  |
|                                                                                                    | Maharashtra State Board of Secondary and Higher Secondary Education, Pune              |  |
| Enter SSC/Equival                                                                                                    | ALL INDIA BOARDS                                                                       |  |
|                                                                                                    | Central Board of Secondary Education, Delhi                                            |  |
| (Upto two decimal. if marks awarded in grades, convert it into equivalent Percent/ दोन दशी? হয়কাपदी<br>হিন্টা असल्यास त्याचे टक्केवा | Council for Indian School Certificate Examinations, New Delhi                          |  |
|                                                                                                    | International Baccalaureate                                                            |  |
|                                                                                                    | International General Certificate of Secondary Education                               |  |
| Select State From Which you Passed                                                                                                    | National Institute of Open Schooling (formarly National Open School), New Delhi        |  |
| न्या राज्यातन दहावी परीक्षा उतीर्ण इ                                                                                                  | ज्या राज्यातन दहावों परीक्षा उतीर्ण द्व<br>ANDHRA PRADESH                              |  |
|                                                                                                    | Andhra Pradesh Board of Intermediate Education, Hyderabad                              |  |
| Select District From Which you Passed                                                                                                 | Andhra Pradesh Board of Secondary Education, Hyderabad                                 |  |
| तुमची दहावीची शाळा ज्या जिल्हात अ                                                                                                    | Andhra Pradesh Open School Society, SCERT Campus, Hyderabad                            |  |
|                                                                                                    | ASSAM                                                                                  |  |
| Select Taluka From Which you Passed                                                                                                   | Acam Higher Secondary Education Council Accam State Open School Remunimation. Guyahati |  |

- ✤ If the candidate selects "No".
- ✤ Then candidates need to Select SSC/Equivalent Board.

| Qualification Details                                                                                                    |                                                                                                    |                                                                                        |  |  |  |
|----------------------------------------------------------------------------------------------------|----------------------------------------------------------------------------------------------------|----------------------------------------------------------------------------------------|--|--|--|
| SSC / Equivalent Details                                                                                                    |                                                                                                    |                                                                                        |  |  |  |
| Have you passed SSC or Equivalent E<br>आपण एसएससी किंवा समकक्ष पटीक्षा भारतातून उ                                                                                    | xam from India?<br>तीर्ण केली आहे का?                                                                                                    | No                                                                                     |  |  |  |
| Soloct SSC/E<br>दहावी                                                                                                    | quivalent Board<br>परीक्षा मंडळ निवडा                                                                                                    | Select Board                                                                           |  |  |  |
| Select SSC/Equivale                                                                                                    | Select Board<br>MAHARASHTRA<br>Maharashtra St                                                                                                    | ate Board of Secondary and Higher Secondary Education, Pune                            |  |  |  |
| Enter SSC/Equiva<br>दहावी ठट<br>(Upto two decimal. If marks awarded in grades, convert it into equivalent Percent/ दीन श्वीवी रखकाय<br>दिलेली असल्यास त्याचे टक्केवा | Equival<br>Egrafi ca<br>strantar Board of Secondary Education, Delhi           Council for Indian School Certificate Examinations, New Delhi           I cardiar<br>International Baccolaureate<br>International Exercil Certificate of Secondary Education |                                                                                        |  |  |  |
| HSC / Equivalent Details                                                                                                    | National Institute of Open Schooling (formarly National Open School), New Delhi<br>ANDHRA PRADESH                                                                                                    |                                                                                        |  |  |  |
| Are you Appearing / Appeared 12th (HS<br>आपण 2023 मध्ये 12 वी (एचएसली) पर्ट                                                                                          | Isc Andhra Pradesh Board of Intermediate Education, Hyderabad<br>Andhra Pradesh Board of Secondary Education, Hyderabad<br>Andhra Pradesh Deans School Secondary Education, Hyderabad                                                                       |                                                                                        |  |  |  |
| Soloct HSC/E<br>बारावी                                                                                                    | নোৱাৰ Flows for School Society, School Surger, School Surger, School Surger, School Samunimaidan, Guwal<br>বিশি Asam Higher Secondary Education Council, Asam State Open School Bamunimaidan, Guwal                                                         |                                                                                        |  |  |  |
| Select State Where your 12th(HSC)Co<br>आपले 12 वी (एचएससी) महाविद्यालय जे                                                                                            | Assam Board o<br>Assam Higher S<br>BIHAR                                                                                                    | i secondary Education, Guwanati<br>iecondary Education Council, Bamunimaidan, Guwahati |  |  |  |
| Select District Where Your 12th/(HSC)Co                                                                                                    | Bihar Board of (                                                                                                    | Open Schooling & Examination, Patna                                                    |  |  |  |

Select SSC/Equivalent Passing Year: Here candidate needs to select the SSC/Equivalent Passing Year from the dropdown list. As shown below

| Qualification Details                                                                                                    |                                                                                   |
|----------------------------------------------------------------------------------------------------|-----------------------------------------------------------------------------------|
| SSC / Equivalent Details                                                                                                    |                                                                                   |
| Have you passed SSC or Equivalent Exam from India?<br>आपण एसएससी किंवा समकक्ष परीक्षा भारतातून उत्तीर्ण केली आहे का?                                                                                                    | No                                                                                |
| Select SSC/Equivalent Board<br>दहावी परीक्षा मंडळ जिवडा                                                                                                    | Maharashtra State Board of Secondary and Higher Secondary Education, Pune $igvee$ |
| Select SSC/Equivalent Passing Year<br>दहावी उत्तीर्ण वर्ष                                                                                                    | Passing Year 💙                                                                    |
| Enter SSC/Equivalent Percentage<br>दहावी दक्केवारी प्रविष्ट करा<br>(Upto two decimal. If marks awarded in grades, convert it into equivalent Percent/ दोन दर्शीश रस्लापर्वत, जर गुणांची श्रेणी<br>दिलेली असल्पास त्याचे दक्केवारीत रूपांतर करावे) | 2021<br>2020<br>2019<br>2019<br>2019                                              |

- Enter SSC/Equivalent Percentage: Here the candidates need to convert marks ifmarks are awarded in grades, convert it into equivalent Percent. Select State from Which you Passed SSC/Equivalent and elect District from Which you Passed SSC/Equivalent, Select Taluka from Which you Passed SSC/Equivalent, Enter School Name of SSC/Equivalent As shown below,
- ✤ HSC / Equivalent Details:

| Qualification Details                                                                                                    |                                                                             |
|----------------------------------------------------------------------------------------------------|-----------------------------------------------------------------------------|
| SSC / Equivalent Details                                                                                                    |                                                                             |
| Have you passed SSC or Equivalent Exam from India?<br>आपण एसएससी किंवा समकक्ष परीक्षा भारतातून उत्तीर्ण केली आहे का?                                                                                                    | Yes ·                                                                       |
| Select SSC/Equivalent Board<br>दहावी परीक्षा मंडळ जिवडा                                                                                                    | Maharashtra State Board of Secondary and Higher Secondary Education, Pune 🗸 |
| Solect SSC/Equivalent Passing Year<br>दहावी उत्तीर्ण वर्ष                                                                                                    | 2016 •                                                                      |
| Enter SSC/Equivalent Percentage<br>टहावी टक्केवारी प्रविष्ठ करा<br>(Upto two decimal. if marks awarded in grades, convert it into equivalent Percent/ दीन दशी रख्कायरीत. यर गुणांची बंगी<br>दिलेली असल्यास त्याचे टक्केवारीत रूपांतर करावे) | 88 % *                                                                      |
| Soloct State From Which you Passed SSC/Equivalent<br>ज्या राज्यातूल दहावी परीक्षा उतीर्ण झाले ते राज्य लिवडा.                                                                                                    | Maharashtra 🗸                                                               |
| Soloct District From Which you Passed SSC/Equivalent<br>तुमची दहावीची शाळा ज्या जिल्हात आहे तो जिल्हा निवहा                                                                                                    | Pune *                                                                      |
| Select Taluka From Which you Passed SSC/Equivalent<br>तुमची दहावींची शाळा ज्या तालुक्यात आहे तो तालुका निवडा                                                                                                    | Pune City                                                                   |
| Enter School Name of SSC/Equivalent<br>ज्या शाळेतूल दहावी परीक्षा उत्तिर्ण झालात त्या शाळेचे लाव प्रविष्ट करा                                                                                                    | PAWAR PUBLIC HIGH SCHOOL                                                    |

MHT-CET-2023 User-Manual (English)

Are you Appearing /Appeared 12th (HSC) exam in 2023 If the candidate has passed HSC or Equivalent Exam from India, then he/she should select "Yes" otherwise "No" from given dropdown list.

 If the candidate selects "Yes" then he/she need to enter the details as shown below,

| HSC / Equivalent Details                                                                                                |                                                                                           |
|----------------------------------------------------------------------------------------------------|-------------------------------------------------------------------------------------------|
| Are you Appearing /Appeared 12th (HSC) exam in 2023<br>आपण 2023 मध्ये 12 वी (एचएससी) पटीक्षा देत आहात का?               | Yes V.                                                                                    |
| Select HSC/Equivalent Board<br>बारावी परीक्षा मंडळ निवडा                                                                | Maharashtra State Board of Secondary and Higher Secondary Education, Pune $~ullet$ $^{*}$ |
| Select State Where your 12th(HSC)College is Situated<br>आपले 12 वी (एचएसती) महाविधालय जेथे आहे टाज्य निवडा.             | Maharashtra 🗸 -                                                                           |
| Soloct District Where Your I2th/(HSC)College is situated<br>निथे आपले 12 वी / (एचएसती) महाविद्यालय आहे तो जिल्हा निवडा. | Pune V                                                                                    |
| Select Taluka Where Your 12th/(HSC) College is situated<br>जिथे आपले 12 वी / (एचएससी) महाविद्यालय आहे तो तालुका निवडा.  | Pune City                                                                                 |
| Enter HSC School/College Name<br>एचएससी स्कूल / कॉलेजचे नाव                                                             | PAWAR PUBLIC HIGH SCHOOL                                                                  |
| Save & Proceed >>>                                                                                                    |                                                                                           |

 If the candidate selects "No" then he/she need to enter the details as shown below,

| HSC / Equivalent Details                                                                                                |                                                                           |
|----------------------------------------------------------------------------------------------------|---------------------------------------------------------------------------|
| Are you Appearing /Appeared 12th (HSC) exam in 2023<br>आपण 2023 मध्ये 12 वी (एचएससी) पदीक्षा देत आहात का?               | No                                                                        |
| Select HSC/Equivalent Board<br>बारावी परीक्षा मंडळ निवस                                                                 | Maharashtra State Board of Secondary and Higher Secondary Education, Pune |
| HSC Passing Yoar<br>ਬਾਟਾਰੀ उत्तीर्ण वर्ष                                                                                | 2016 .                                                                    |
| Select State Where your 12th(HSC)College is Situated<br>आपले 12 वी (एचएससी) महाविद्यालय जेथे आहे राज्य निवडा.           | Maharashtra 🗸 🗸                                                           |
| Select District Where Your 12th/(HSC)College is situated<br>जिथे आपले 12 वी / (एचएसरी) महाविद्यालय आहे तो जिल्हा निवडा. | Pune V                                                                    |
| Select Taluka Where Your 12th/(HSC) College is situated<br>लिथे आपले 12 वी / (एचएससी) महाविद्यालय आहे तो तालुका निवडा.  | Pune City                                                                 |
| Enter HSC School/College Name<br>एचएससी स्कूल / कॉलेजचे नाव                                                             | PAWAR PUBLIC HIGH SCHOOL                                                  |
| Save & Proceed >>>                                                                                                    |                                                                           |

After Filling all the Mandatory details accurately. Candidate should click on "Save and Proceed" button.

## **Step 4: MHT-CET Examination Details:**

Here the candidate needs to Select Subject Group for MHT-CET 2023 "PCB and PCM or PCB &PCM". From the given drop down list.

| MHT-CET-2023 Examination Details |                                                    |                     |           |          |
|----------------------------------|----------------------------------------------------|---------------------|-----------|----------|
|                                  | Select Subject Group for MHT-CET-2023              | Select Group 🖌      |           |          |
|                                  | Select Language/Medium of the Question Paper       | Select Group<br>PCB | 🔿 Marathi | ⊖ Urdu * |
|                                  | Confirm Your Language/Medium of the Question Paper | Both(PCM and PCB)   | 🔿 Marathi | 🔿 Urdu * |
|                                  |                                                    |                     |           |          |

Note:

- If the candidate wants to apply for single group with main subject as biology, then he/she needs to select "PCB" group option from given dropdown list.
- If the candidate wants to apply for single group with main subject as Mathematics, then he/she needs to select "PCM" group option from given dropdown list.
- If candidate wants to apply for both the group then he/she needs to select the both "PCM&PCB" option from given dropdown list.

After the Group selection candidate needs to select the medium/Language of examination and confirm the medium/ Language of examination.

| MHT-CET-2023 Examination Details                        |                                                    |                                                          |          |
|---------------------------------------------------------|----------------------------------------------------|----------------------------------------------------------|----------|
|                                                         | Select Subject Group for MHT-CET-2023              | PCM   *  Physics, Chemistry and Mathematics              |          |
|                                                         | Select Language/Medium of the Question Paper       | O English O Marathi                                      | 🔿 Urdu * |
|                                                         | Confirm Your Language/Medium of the Question Paper | Please Select Language/Medium for<br>the Question Paper. | ⊖ Urdu * |
| Specify Preferences for MHT-CET-2023 Examination Center |                                                    |                                                          |          |

- Specify Preferences for MHT-CET-2023 Examination Center: Here the candidate needs to select the State for MHT-CET-2023 ExaminationCenter from the given dropdown list. And select the examination center preference. As shown below and highlighted,
- ✤ First candidate needs to select state for examination Center.

 If candidates select state, then the First preference will be locked on the respective capital (Except Maharashtra) of the state as shown below, (For example: Karnataka)

| Specify Preferences for MHT-CET-2023 Examination Center |                         |  |
|---------------------------------------------------------|-------------------------|--|
| Select State for MHT-CET-2023 Examination Center        | Karnataka 🗸             |  |
| Solect Exam Conter at Preference Number 1               | Bengaluru (Bangalore) 🗸 |  |
| Select Exam Center at Preference Number 2               | Mumbai City 🔹 *         |  |
| Select Exam Center at Preference Number 3               | Nanded *                |  |
| Select Exam Center at Preference Number 4               | Mumbai Suburban 🗸       |  |
| Save & Proceed >>>                                      |                         |  |

Candidate has to select the examination center preference from number 2, and 3,4.

Then, Click on "Save & Proceed" button.

### **Step 5: Upload Photo and Signature:**

- \* The candidate should upload candidate's Photo and candidate's Signature
- ✤ To Upload Photograph please follow mentioned Step below,

Step 1: click on "select the upload type"

| Upload Photograph & Signature                                                                                                    |                                                                                            |                       |             |        |      |        |  |
|----------------------------------------------------------------------------------------------------|--------------------------------------------------------------------------------------------|-----------------------|-------------|--------|------|--------|--|
| Note :<br>1. The Photograph and Signature Image should be in jpg/jpeg/png<br>2. Ensure that Photograph and Signature Image is of good quality.<br>3. Select the relevant type (Photograph OR Signature) you want to u<br>4. Use 'OPEN' button to select Photograph/Signature File and Click 'C | ormat.<br>pload from the dropdown given below.<br>ROP' if needed and Click 'UPLOAD' buttor | to upload the Photogr | aph/Signati | iro.   |      |        |  |
| Select Upload Type : Photograph                                                                                                    |                                                                                            |                       |             |        |      |        |  |
| Select                                                                                                    |                                                                                            |                       |             |        |      |        |  |
| Photograph<br>Signature छायाचित्र                                                                                                    |                                                                                            | Open                  | Carmera     | Reload | Crop | Upload |  |
| Signature<br>स्वाक्षरी                                                                                                    |                                                                                            |                       |             |        |      |        |  |

Step 02: select the upload type "Photograph"

| Note :<br>1. The Photograph and Signature Image should be in jpg/jpeg/png format.<br>2. Ensure that Photograph and Signature Image is of good quality.<br>3. Select the relevant type (Photograph OR Signature) you want to upload from the dropdown gi<br>4. Use 'OPEN' button to select Photograph/Signature File and Click 'CROP' if needed and Click 'UPL<br>Select Upload Type : [Photograph ♥] | ven below.<br>OAD' button to upload l | the Photogr | aph/Signati | uro.        |      |        |
|----------------------------------------------------------------------------------------------------|---------------------------------------|-------------|-------------|-------------|------|--------|
| Photograph<br>ভাযাযির                                                                                                    |                                       | Open        | Camera      | C<br>Reload | Crop | Upload |

MHT-CET-2023 User-Manual (English)

Step 03: Click on "Open" Button. Navigate the candidate photo and select.

| Select Upload Type : Photograph |                                                                                                    |
|---------------------------------|----------------------------------------------------------------------------------------------------|
| Protograph<br>Unaffit           | Constant Constant Con |
| Signoture<br>entref             |                                                                                                    |

Step 04: To resize the selected photo, click on "Crop" Option/tab as shown below and crop the photo. Then, to upload the photo candidate needs to click onUpload tab as shown.

| Select Upload Type : Photograph 💙 |                                                                                                    |
|-----------------------------------|----------------------------------------------------------------------------------------------------|
| Photograph<br>ਬਰਕਾਇੱਕ             | Com Come Code Up of the Code Up of the Code Up of t |
| Signature<br>Return               |                                                                                                    |
|                                   |                                                                                                    |

Step 05: Now to upload the photo candidate needs to click on Upload button. Asshown above.

Uploaded Photograph of candidate will be displayed on screen.

| ect Upload Type : Photograph 💙 |  |
|--------------------------------|--|
| Photograph<br>ভায়াখির         |  |
|                                |  |
| Signature<br>स्वाक्षरी         |  |

#### To Upload the Signature:

To Upload Signature please follow mentioned Step below, Step 01: Click on Select Upload type

| Upload Photograph & Signature                                                                                                    |                                |  |  |  |  |  |
|----------------------------------------------------------------------------------------------------|--------------------------------|--|--|--|--|--|
| Note :<br>1. The Photograph and Signature Image should be in jpg/jpeg/png format.<br>2. Ensure that Photograph and Signature Image is of good quality.<br>3. Select the relevant type (Photograph OR Signature) you want to upload from the dropdown given below.<br>4. Use 'OPEN' button to select Photograph/Signature File and Click' CROP' if needed and Click' UPLOAD' button to upload the Photograph/Signature. |                                |  |  |  |  |  |
|                                                                                                    |                                |  |  |  |  |  |
| Select Upload Type : Photograph 🗸                                                                                                    |                                |  |  |  |  |  |
| Select<br>Photograph<br>Photograph<br>Signature স্তাব্যাখির                                                                                                    | Open Carrets Relead Crop Updad |  |  |  |  |  |
| Signature<br>ख्वाक्षरी                                                                                                    |                                |  |  |  |  |  |

Step 02: Select Upload type as Signature

Step 03: Click on "Open" Button. Navigate the candidate photo of Signature and select

| Select Upload Type : | Signature 🗸 |                      |  |          |   |          |   |         |  |
|----------------------|-------------|----------------------|--|----------|---|----------|---|---------|--|
|                      | Select      |                      |  |          |   |          |   |         |  |
|                      | Photograph  | Photograph           |  | <u>~</u> | - | <i>a</i> | + | ~       |  |
|                      | Signature   | छायाचित्र            |  |          |   | Bolood   | 4 | Lisland |  |
|                      |             |                      |  |          |   |          |   |         |  |
|                      |             | Signature<br>स्ताभरी |  |          |   |          |   |         |  |

Step 04: To resize the selected photo, click on "Crop" Option/tab as shown below and crop the photo. Then, to upload the photo candidate needs to click on Upload tab as shown.

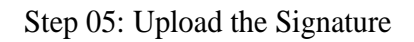

| Photograph<br>छायाचित्र | 🗁 🖸 C 🗗 🕰 |
|-------------------------|-----------|
|                         | Phat .    |
| Signature<br>स्वाक्षरी  | 1         |

✤ After selecting both images (Photograph/Signature), it will display both images.

| Select Upload Type : Signature |             |
|--------------------------------|-------------|
| Photograph<br>방때원3             |             |
|                                |             |
| Signature<br>स्वाधरी           |             |
| Save &                         | Proceed >>> |

Click on "Save and Proceed" button to save selected Photograph and Signature.

## **Step 6: Upload Required Document:**

#### 1) Upload the document of identity proof:

In this the candidate needs to select one of the documents from the givendropdown to Upload as shown below.

| Upload Required D                                                                             | Jpload Required Document for Proof of Identity                                                                                                    |        |      |      |  |  |  |
|-----------------------------------------------------------------------------------------------|----------------------------------------------------------------------------------------------------|--------|------|------|--|--|--|
| Instructions :                                                                                | nstructions :                                                                                                    |        |      |      |  |  |  |
| Please Use Late     File Types Allow     Maximum File S     Upload any One     Carry the Copy | Please Use Latest Version Of <b>Google Chrome</b> or <b>Mozilla Firefox</b> To Upload Documents.     File Types Allowed : <b>pdf, jpg, jpeg, png.</b> Maximum File Size Allowed : <b>500 KB.</b> Upload any One Document from the list displayed bellow for the Proof of Identity.     Carry the Copy of Uploaded Document at the time of Examination for the Proof of Identity. |        |      |      |  |  |  |
|                                                                                               | Select Document which you are uploading Select Document                                                                                                    | ×).    |      |      |  |  |  |
| Sr. No.                                                                                       | Document Name                                                                                                    | Upload | View | Edit |  |  |  |
| 1                                                                                             | 1 Certificate of Disability from the Director, All India Institute of Physically Handicapped (Central Govt./ State Govt. Authority)                                                                                                    |        |      |      |  |  |  |
|                                                                                               | Save & Proceed >>>                                                                                                    |        |      |      |  |  |  |

#### □ Then click on upload tab to upload the select document type.

|         | Select Document which you are uploading PAN Card | ۷'       |      |      |
|---------|--------------------------------------------------|----------|------|------|
| Sr. No. | Document Name                                    | Upload   | View | Edit |
| 1       | PAN Card                                         | <u>†</u> |      |      |

 $\Box$  Now click on Open tab to locate the file and select the files as shown below.

| Upload Document       |               |                    |                                     |         |
|-----------------------|---------------|--------------------|-------------------------------------|---------|
| Upload Document For : | PAN Card      |                    |                                     | 0       |
| Open                  | (Ô)<br>Cances | <b>C</b><br>Reload | t <mark>z</mark><br><sub>Crop</sub> | Lipicod |
|                       |               |                    |                                     |         |
|                       |               |                    |                                     |         |

□ To resize the selected photo, click on "Crop" Option/tab as shown below and crop the photo. Then, to upload the photo candidate needs to click on Upload tab as shown

MHT-CET-2023 User-Manual (English)

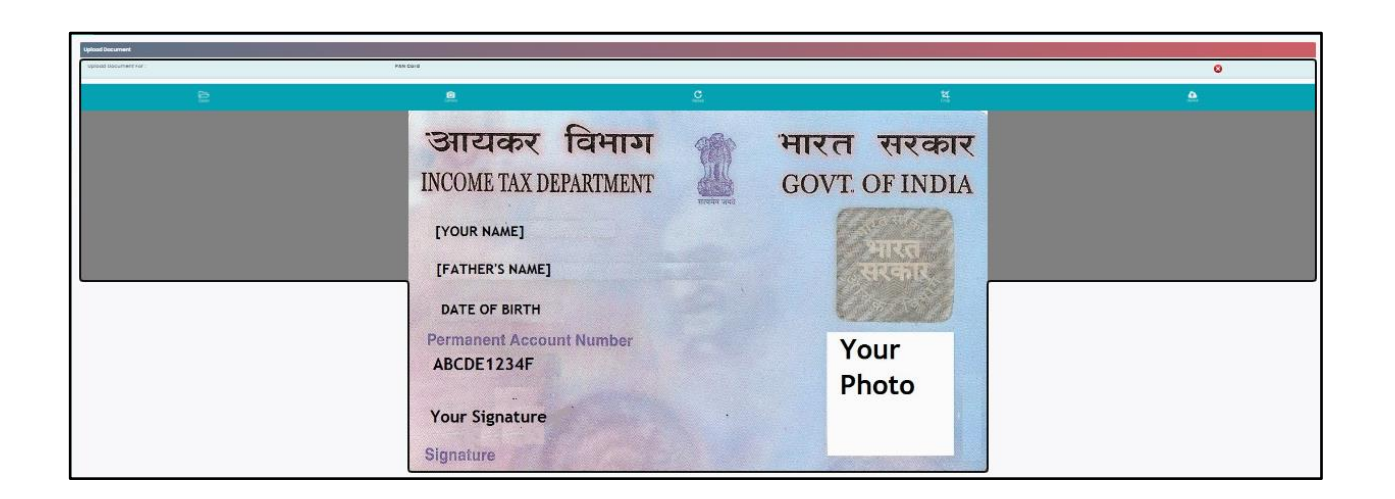

After uploading the documents, uploaded document will be displayed on screen.(The Candidate can edit or delete the document before final submission) as shown below.

| Upload Require                                                                                                    | Upload Required Document for Proof of Identity                                                                                                    |            |        |      |      |  |
|----------------------------------------------------------------------------------------------------|----------------------------------------------------------------------------------------------------|------------|--------|------|------|--|
| Instructions :                                                                                                    |                                                                                                    |            |        |      |      |  |
| Please Use I     File Types A     Maximum F     Upload any     Carry the C                                                             | Please Use Latest Version Of Google Chrome or Mozilla Firefox To Upload Documents.     File Types Allowed : pdf, jpg, jpeg, png.     Maximum File Size Allowed : 500 KB.     Upload any One Document from the list displayed beliew for the Proof of Identity.     Carry the Copy of Uploaded Document at the time of Examination for the Proof of Identity. |            |        |      |      |  |
|                                                                                                    | Select Document which you are uploading PAN Card                                                                                                    |            |        |      |      |  |
| Sr. No.                                                                                                    | Doc                                                                                                    | ument Name | Upload | View | Edit |  |
| 1 PAN Card                                                                                                    |                                                                                                    |            |        |      |      |  |
| 2 Certificate of Disability from the Director, All India Institute of Physically Handicapped (Central Govt./ State Govt.<br>Authority) |                                                                                                    |            |        |      |      |  |
|                                                                                                    | Save & Proceed >>>                                                                                                    |            |        |      |      |  |

36 | P a g e

#### 2) Upload the document of Disability proof:

In this the candidate needs to select required documents of disability proof to

Upload as shown below.

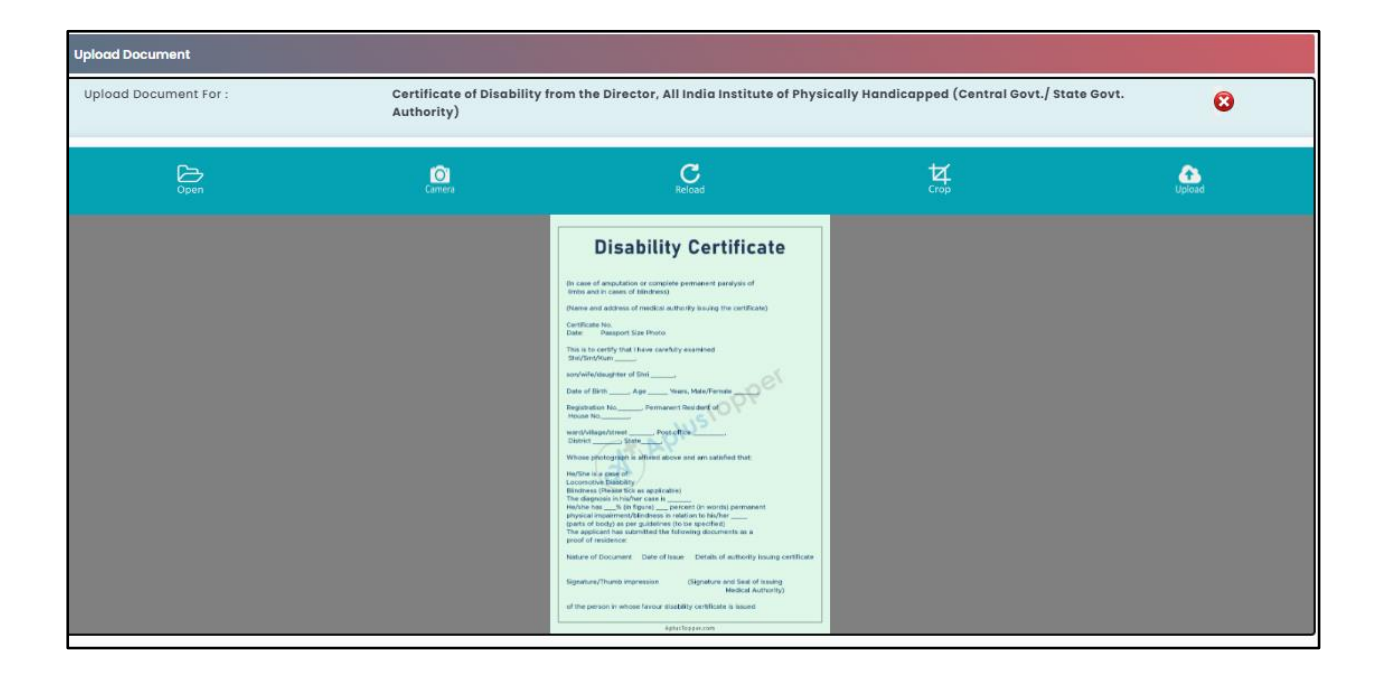

After uploading the documents, uploaded document will be displayed on screen.(The
 Candidate can edit or delete the document before final submission). As shown below

|                    | Select Document which you are uploading PAN Card                                                                                    |             |        |             |      |
|--------------------|----------------------------------------------------------------------------------------------------|-------------|--------|-------------|------|
| Sr. No.            | Doc                                                                                                    | cument Name | Upload | View        | Edit |
| 1                  | PAN Card                                                                                                    |             |        |             |      |
| 2                  | 2 Certificate of Disability from the Director, All India Institute of Physically Handicapped (Central Govt./ State Govt. Authority) |             |        | Tests today |      |
| Save & Proceed >>> |                                                                                                    |             |        |             |      |

 After uploading the required documents candidate should click on "Save and Proceed" tab to preview and validate the information.

## **Step 7: Preview and Validate Information:**

In this the candidate needs to validate the entered information before proceeding towards final submissions.

□ If the candidate wants to change the information, then he/she should click on Editbutton as highlighted below,

| Preview and Validate Application Form |                            |                                                  |                |  |  |  |  |
|---------------------------------------|----------------------------|--------------------------------------------------|----------------|--|--|--|--|
| Application No. : 231000068           |                            |                                                  |                |  |  |  |  |
| Personal Details 📝                    |                            |                                                  |                |  |  |  |  |
| Candidate's Full Name                 | Ime AROHI RAGHUNATH BIDKAR |                                                  |                |  |  |  |  |
| Father's Name                         | RAGHUNATH                  | Mother's Name                                    | ASHWANI        |  |  |  |  |
| Gender                                | Female                     | emale Date of Birth 01/01/2001                   |                |  |  |  |  |
| Religion                              | Hindu                      | lindu Region Urban                               |                |  |  |  |  |
| Mother Tongue                         | Marathi                    | tarathi Annual Family Income 6,00,001 - 7,00,000 |                |  |  |  |  |
| Nationality                           | Indian                     |                                                  |                |  |  |  |  |
| Permanent Address                     |                            |                                                  |                |  |  |  |  |
| Address Line 1                        | F 409 4TH FLOOR            |                                                  |                |  |  |  |  |
| Address Line 2                        | JANRANJANI                 |                                                  |                |  |  |  |  |
| Address Line 3                        | Pune                       |                                                  |                |  |  |  |  |
| State                                 | Maharashtra                | Aaharashtra District Pune                        |                |  |  |  |  |
| Taluka                                | Pune City                  | Village                                          | Pune (M Corp.) |  |  |  |  |
| PIN Code                              | 411038                     |                                                  |                |  |  |  |  |

| Address for Correspondence      |                                                  |                         |               |                              |  |  |  |
|---------------------------------|--------------------------------------------------|-------------------------|---------------|------------------------------|--|--|--|
| Address Line 1                  | F 409 4TH FLOOR                                  |                         |               |                              |  |  |  |
| Address Line 2                  | JANRANJANI                                       | NI                      |               |                              |  |  |  |
| Address Line 3                  | Pune                                             | •                       |               |                              |  |  |  |
| State                           | Maharashtra                                      | harashtra District Pune |               |                              |  |  |  |
| Taluka                          | Pune City                                        |                         | Village       | Pune (M Corp.)               |  |  |  |
| PIN Code                        | 411038                                           | (11038                  |               |                              |  |  |  |
| Telephone No                    | /2912 -                                          |                         |               |                              |  |  |  |
| Mobile No                       | 9769972912 E-Mail ID bhagwandasadagale@gmail.com |                         |               | bhagwandasadagale@gmail.com  |  |  |  |
| Domicile and Category Details 🗾 |                                                  |                         |               |                              |  |  |  |
|                                 | Are you Domiciled in the S                       | tate of Maharashtra?    | Yes           |                              |  |  |  |
|                                 |                                                  | Category                | / NT 2 (NT-C) |                              |  |  |  |
|                                 | Do you pos                                       | sess Caste Certificate  | Available     |                              |  |  |  |
|                                 | Do you p                                         | ossess Caste Validity   | Not Applied   |                              |  |  |  |
|                                 | Do you Posse                                     | ss Non-Creamy Layer     | r Available   |                              |  |  |  |
|                                 | Are you Pe                                       | erson With Disability ? | Yes           |                              |  |  |  |
| Type of Disabilit               | y Multiple Sclerosis                             |                         |               |                              |  |  |  |
| Do you Require Scribe           | ? Yes                                            |                         | Do            | you Require Extra Time ? Yes |  |  |  |
|                                 |                                                  |                         |               |                              |  |  |  |

#### MHT-CET-2023 User-Manual (English)

| Qualification Details 📝                             |                                                                           |
|-----------------------------------------------------|---------------------------------------------------------------------------|
| SSC / Equivalent Details                            |                                                                           |
| Have you passed SSC or Equivalent Exam from India?  | Yes                                                                       |
| SSC/Equivalent Board                                | Maharashtra State Board of Secondary and Higher Secondary Education, Pune |
| SSC/Equivalent Passing Year                         | 2016                                                                      |
| SSC/Equivalent Percentage                           | 88.00                                                                     |
| State From Which you Passed SSC/Equivalent          | Maharashtra                                                               |
| District From Which you Passed SSC/Equivalent       | Pune                                                                      |
| Taluka From Which you Passed SSC/Equivalent         | Pune City                                                                 |
| School Name of SSC/Equivalent                       | PAWAR PUBLIC HIGH SCHOOL                                                  |
| HSC / Equivalent Details                            |                                                                           |
| Are you Appearing /Appeared 12th (HSC) exam in 2023 | No                                                                        |
| HSC/Equivalent Board                                | Maharashtra State Board of Secondary and Higher Secondary Education, Pune |
| HSC Passing Year                                    | 2016                                                                      |
| State Where your 12th(HSC)College is Situated       | Maharashtra                                                               |
| District Where your 12th(HSC)College is Situated    | Pune                                                                      |
| Taluka Where your 12th(HSC)College is Situated      | Pune City                                                                 |
| HSC School/College Name                             | PAWAR PUBLIC HIGH SCHOOL                                                  |

| Photograph and Si                            | gnature 🗾                                                                                               |                                                                                                    |
|----------------------------------------------|----------------------------------------------------------------------------------------------------|----------------------------------------------------------------------------------------------------|
|                                              | Photograph                                                                                              | Signature                                                                                                    |
|                                              |                                                                                                    | Ret                                                                                                    |
| Document Uploade                             | ad 🗾                                                                                                    |                                                                                                    |
| Sr. No.                                      |                                                                                                    | Document Name                                                                                                  |
| 1.                                           | PAN Card                                                                                                |                                                                                                    |
| 2.                                           | Certificate of Disability from the Director, All India Institute of Physically Handic                   | apped (Central Govt./ State Govt. Authority)                                                                   |
| Note :                                       |                                                                                                    |                                                                                                    |
| You are required to<br>Centralised Admission | Upload the Caste Certificate clearly mentioning the Category of the Candidate and on Process(CAP 2023). | also the remarks that the Caste is recognised as backward class in the State of Maharashtra at the time of     |
| You are required to 2023).                   | b Upload the Caste / Tribe Validity Certificate in the name of the Candidate, issued                    | by the caste validity committee of Maharashtra State at the time of Centralised Admission Process(CAP          |
| You are required to<br>Admission Process(C   | 5 Upload Non-Creamy Layer Certificate issued by Sub Divisional officer or Deputy Co<br>(AP 2023).       | ollector of the district in addition to the caste certificate valid upto 31/03/2024 at the time of Centralised |
| Candidate shall car                          | rry Disability Certificate at the time of Examination. (For All PWD Candidates)                         |                                                                                                    |
| 🔽 I have read all Im                         | iportant Instructions.                                                                                  |                                                                                                    |
|                                              | Proceed for                                                                                             | Payment >>>                                                                                                    |

□ After Validation, if all the details filled in by the candidate are correct and final then the candidate should click on the "Proceed for Payment" button as shown below, for payment.

## **Step 8: Pay Application Fee:**

□ Candidate needs to check the details filled in the Application Form carefully before proceeding towards the Payment. After making Payment, the Candidate will not be able to make any Changes in the Application Form Details. To proceed towards payment, click on "Yes" as shown below.

| Self Confirmation                                                                                                    |
|----------------------------------------------------------------------------------------------------|
| Note :                                                                                                    |
| Please check the details filled in the Application Form carefully before making the Payment. After making Payment, you will not be able to make any Changes in the Application Form Details. |
| Are you sure to Proceed to Payment?                                                                                                    |
| Yes No                                                                                                    |
|                                                                                                    |

□ After Self confirmation, the candidate selected Group list will be displayed as well asdetails of payment as per the selected group and reservation (If applicable. The Candidate needs to click on select Tab to confirm the payment of selected group. To pay the fees, click on "Proceed To Payment" button. as highlighted below,

| Application Fee Cart                                                                                  |                                           |         |                     |                       |  |  |
|----------------------------------------------------------------------------------------------------|-------------------------------------------|---------|---------------------|-----------------------|--|--|
| Details of Candidate on which Fees is Decided                                                         |                                           |         |                     |                       |  |  |
| Is Maharashtra Candidate                                                                              | Yes                                       |         | Catego              | ry NT 2 (NT-C)        |  |  |
| Applied for EWS                                                                                       | No                                        |         | Person with Disabil | ty Multiple Sclerosis |  |  |
| Subject Group                                                                                         | PCM (Physics, Chemistry and Mathemati     |         |                     |                       |  |  |
| Fees Details                                                                                          |                                           |         |                     |                       |  |  |
|                                                                                                    | Total Application Fee Required to P       | Pay(₹)  | 600/-               |                       |  |  |
|                                                                                                    | 0/-                                       |         |                     |                       |  |  |
|                                                                                                    | Remaining Online Application Fee to be Pa | 600/-   |                     |                       |  |  |
| Note : Following Payment has not been done. Select the Fee Type(s) for which you want to pay the fee. |                                           |         |                     |                       |  |  |
| Select the Fee Type to Make Payment & Click On "Proceed To Payment >>>" Button.                       |                                           |         |                     |                       |  |  |
| Select                                                                                                | Select Fee Type                           |         |                     | Fee Amount(₹)         |  |  |
|                                                                                                    | Application Fee                           |         |                     | 600                   |  |  |
| Total Fee(₹) 600.00                                                                                   |                                           |         |                     |                       |  |  |
|                                                                                                    | Procee                                    | ed To P | ayment >>>          |                       |  |  |

To Pay the Application Fee the Candidates needs to Select "Razorpay" as shown Below.

| Payment Mode Selection  |                   |                       |
|-------------------------|-------------------|-----------------------|
| Total Amount : ₹ 600.00 |                   | Fee Type Selected : 1 |
| 고<br>Online             | ® Razorpay        |                       |
|                         | Terms & Condition |                       |
|                         | Proceed >>>       |                       |

Then Instructions about Online Payment will be displayed on screen. Read the instructions carefully, then click on "I agree Terms & Condition". Button as shown .below

| Payment Mode Selection  |                   |                       |
|-------------------------|-------------------|-----------------------|
| Total Amount : ₹ 600.00 |                   | Fee Type Selected : 1 |
| C<br>Online             | Razorpay          |                       |
|                         | Terms & Condition |                       |
|                         | Proceed >>>       |                       |

- On click of Proceed, it will ask to select Mode of Payment, Candidate can payfees using options: For Example
- 1. Card
- 2. UPI/QR
- 3. Net banking

| G           | CET CELL, Mumbai                                          |      |   |
|-------------|-----------------------------------------------------------|------|---|
| Pref        | ferred Payment Methods                                    |      | ^ |
| E           | UPI QR                                                    |      |   |
| Care        | ds, UPI & More                                            |      |   |
| đ           | Card<br>Visa, MasterCard, RuPay & N                       | fore |   |
| L           | <ul> <li>UPI / QR</li> <li> <ul> <li></li></ul></li></ul> |      |   |
| 1           | Netbanking<br>All Indian banks                            |      |   |
| C           | Wallet<br>PhonePe & More                                  |      |   |
| 3           | Pay Later<br>Simpl, LazyPay, ICICI & More                 |      |   |
|             |                                                           |      |   |
| ₹60<br>+Fee | DO Pay                                                    | Now  |   |

If candidate selects Online Payment mode, then system will redirect candidate to Payment Gateway to proceed the Online Payment Process. Candidate can Pay the fees using Debit Card, Credit Card, Online Banking.

Follow these steps

- $\Box$  On the Checkout, select Card as the payment method.
- $\Box$  Enter the card details.
- $\Box$  Enter future date as the expiry date.
- Enter CVV.
- □ Click Pay. A sample payment page is displayed.
- Enter the OTP
- □ Click on Verify/Submit OTP

• On Successful payment. System automatically will display application form. where candidate can check the details and take the printable copy of applicationform.

UPI/QR: If the candidate selects payment option as UPI/QR code then,

**Step 1:** Scan the QR Code shown on screen Using (Google Pay, Phone Pay, Etc.) or enterthe UPI ID

**Step 2:** Once the QR code is detected, it will then take you to the UPI interface whereyou will be required to enter your UPI security PIN and click on the **Submit** button. **Step 3:** Your payment will get confirmed and the payable amount which is as per the selected group will get deducted from your linked bank account.

- □ **Net banking:** If the candidate s Select **Net Banking** as payment method.
  - 1. Accept the Services Agreement (which are the relevant terms) and Privacy Statement.
  - 2. Review your Payment details, and then click **Pay Now**. You'll be redirected to theNet Banking website.
  - 3. Choose from the list of available banks and select **Continue**.
  - 4. Sign in to your Net Banking account using your bank credentials Approve the Payment.
  - 5. Your payment will get confirmed and the payable amount which is as per the selected group will get deducted from your linked bank account.

### **Step 09: Print Application Form:**

On successful payment of the application fee, a confirmation of the same will be displayed online. Candidates shall print the receipt for future references. After successful payment, Candidate shall take the print out of its online application form for MHT-CET

2023.

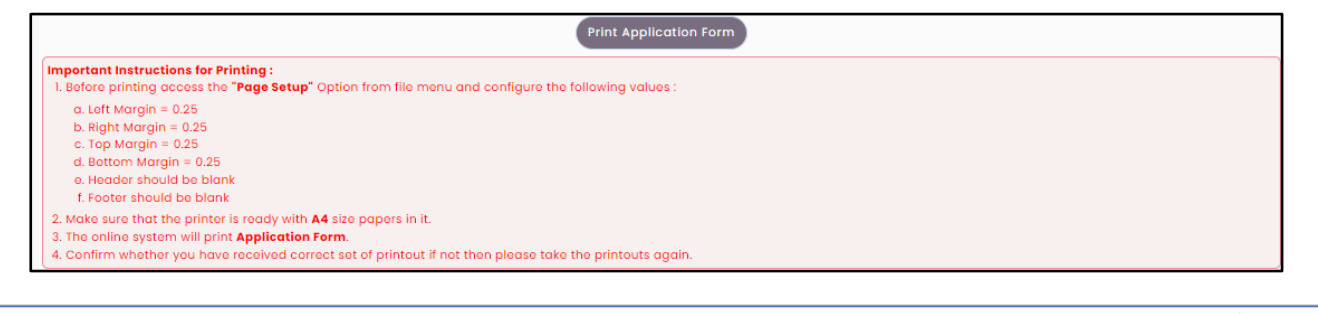

MHT-CET-2023 User-Manual (English)

**43 |** P a g e

## **15.Use of My Account Menu-Add Group:**

In this candidate can change (Add) the group To change (Add) the selected group, the candidate needs to click on **"Add Group"** option.

Now candidate can change (Add) the group from PCM to both PCM & PCB and PCB to both PCM & PCB.

Only possible change (Add) group option will be displayed on screen. (Both PCM&PCB).

#### Note:

## If the candidate already selected the group as "both PCM & PCB" then he/she unable to change the group.

## Also, if candidate wants to switch the group from PCB to PCM or PCM to PCBare not allowed as per guideline of CET Cell.

After group change (Add) candidate has to pay the Fee for the selected group as the candidate has already paid the Fees for one of the groups (PCM or PCB), Only additional Fee needed to pay.

To Clear Group Change (Add) Fee the candidate needs to click on "Proceed" button.

Note: On Successful application fee of the change (Add) group only then Groupchange will be confirmed.

#### **\*** Payment:

Note: Please Refer page number 40.

- 6. After successful payment system will be redirected to the Candidate Home page. Where candidate can print the Application form (V2). By clicking on "Print Application form" Button
- 7. On successful payment of the application fee, a confirmation of the same will be displayed online.
- 8. Candidates shall print the receipt for future references. After successful payment, Candidate shall take the print out of its online application form for MHT-CEt-2023.

#### Keep a copy of MHT-CET-2023 Application No., Log-In ID & Password.

# Thank You.

MHT-CET-2023 User-Manual (English)

45 | Page